## **MANUAL SIADI**

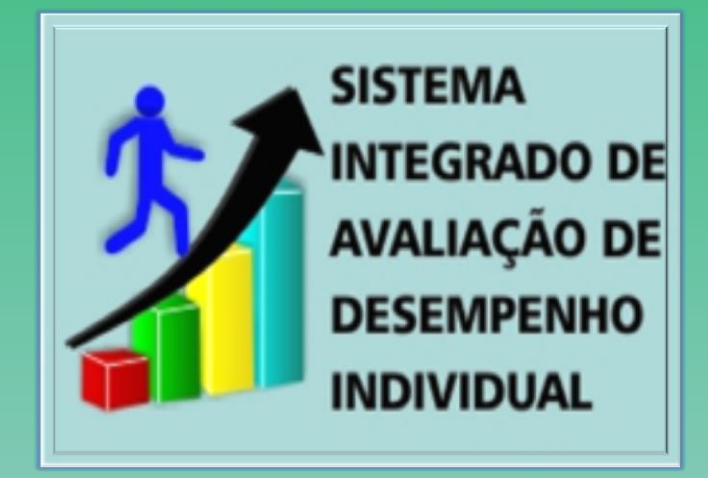

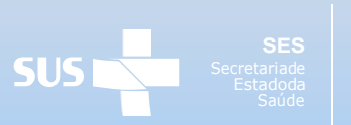

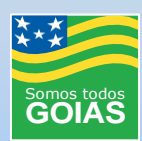

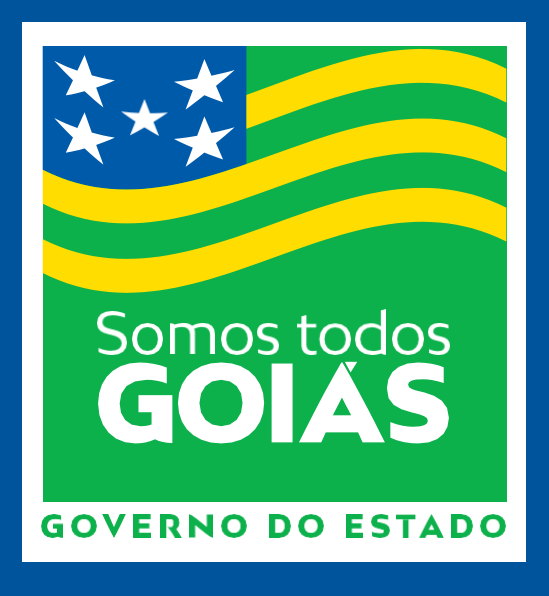

## Secretaria de Estado da Saúde de Goiás Superintendência de Gestão Integrada Gerência de Gestão e Desenvolvimento de Pessoas Coordenação do Prêmio de Incentivo

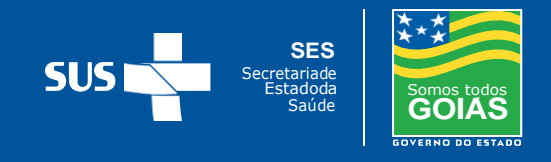

## LEGISLAÇÃO

A Lei nº 14.600/2003que institui o Prêmio de Incentivo, nas modalidades Individual e Adicional, aos servidores em efetivo exercício na Secretaria de Estado da Saúde, tem com o objetivo incrementar a produtividade e aprimorar a qualidade dos serviços prestados nas atividades finalísticas e de meio da SES.

O Prêmio de Incentivo será pago mensalmente aos servidores estatutários e comissionados, bem como àqueles postos à disposição ou cedidos à SES, em conformidade com a pontuação obtida nas Avaliações de Desempenho Individual e Gerencial, a serem realizadas trimestralmente pelas chefias imediatas e pelo próprio avaliado, por meio do preenchimento dos respectivos formulários de avaliação.

O Sistema de Avaliação de Desempenho Individual - SIADI é a ferramenta para avaliação dos servidores lotados na SES.

Os formulários de Avaliação de Desempenho Individualdeverão ser preenchidos regularmente durante os ciclos trimestrais, conforme descrição abaixo:

| Ciclos Trimestrais | Referência | Avaliação do Ciclo | Efeito Financeiro |  |  |
|--------------------|------------|--------------------|-------------------|--|--|
|                    | Novembro   |                    | Março             |  |  |
| Ciclo 1            | Dezembro   | Fevereiro          | Abril             |  |  |
|                    | Janeiro    |                    | Maio              |  |  |
|                    | Fevereiro  |                    | Junho             |  |  |
| Ciclo 2            | Março      | Maio               | Julho             |  |  |
|                    | Abril      |                    | Agosto            |  |  |
|                    | Maio       |                    | Setembro          |  |  |
| Ciclo 3            | Junho      | Agosto             | Outubro           |  |  |
|                    | Julho      |                    | Novembro          |  |  |
|                    | Agosto     |                    | Dezembro          |  |  |
| Ciclo 4            | Setembro   | Novembro           | Janeiro           |  |  |
|                    | Outubro    |                    | Fevereiro         |  |  |

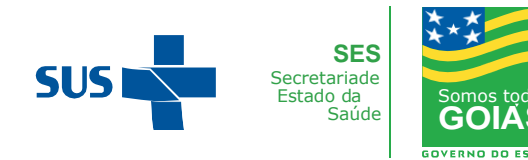

## ÍNDICE

| Calendário SIADI                                                 | 3  |
|------------------------------------------------------------------|----|
| Pontuação e Percentual do Prêmio de Incentivo                    | 4  |
| Como acessar o Sistema SIADI                                     | 5  |
| Dados Cadastrais                                                 | 8  |
| MenuPactuação para Servidores                                    | 9  |
| Pactuação – Aceite de Pactuação                                  | 9  |
| Pactuação – Visualizar Pactuações Próprias                       | 10 |
| Menu Avaliação para Servidores                                   | 11 |
| Avaliação – Auto Avaliação do Ciclo                              | 11 |
| Avaliação – Auto Avaliação por Remoção                           | 12 |
| Avaliação – Visualizar Avaliações Próprias                       | 13 |
| Menu Resultados para Servidores.                                 | 15 |
| Resultados – Ciência Remota e Visualização da Avaliação Servidor | 15 |
| Menu Recursos Servidores.                                        | 16 |
| Recursos – Recurso Chefia.                                       | 16 |
| Recursos – Recurso ao Secretário                                 | 21 |
| Menu Relatórios Servidores                                       | 23 |
|                                                                  |    |
| Menu Gerencial para Chefias                                      | 24 |
| Controle de Ciclos de Avaliação – Calendário Ciclo de Avaliação  | 24 |
| Servidores - Distribuição de lotações – Chefia Titular           | 25 |
| Servidores – Controle de Remoção de Servidores                   | 27 |
| Cadastro Auxiliares – Chefe Avaliador                            | 28 |
| Cadastro Auxiliares – Delegação de Função                        | 29 |
| Modelos de Pactuações - Modelo de Pactuação                      | 31 |
| Pactuação - Pactuar                                              | 33 |
| Avaliação - Avaliação da Pactuação e Chefia Única                | 37 |
| Avaliação – Validação da Avaliação pelo Titular                  | 42 |
| Avaliação – Ciência do Resultado da Avaliação -Forma Presencial  | 44 |
| Resultados – Resultado Avaliações Chefia Imediata                | 48 |
| Recursos – Recurso Ciclo de Avaliação Chefia Avaliadora          | 49 |
| Relatóriode Pactuação                                            | 51 |
| Relatório de Avaliação.                                          | 51 |
| Relatório Remoção                                                | 52 |
| Relatório Exportação de Registro de Lotação                      | 53 |
| Relatório Resultado                                              | 53 |
| Relatório Recurso                                                | 54 |
| Polatório do Atividados Planojadas - Modelos                     | БЛ |
| Relatório de Atividades Partuadas, por Latação                   | 54 |
|                                                                  | 55 |

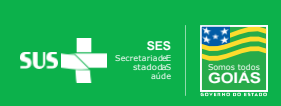

## CALENDÁRIO SIADI

| Atividades                                                                              | Descrição das Atividades                                                                                                    | Prazo         |
|-----------------------------------------------------------------------------------------|----------------------------------------------------------------------------------------------------|---------------|
| Avaliações e<br>Pactuações                                                              | CHEFIA irá realizar aPactuação do novo ciclo e as seguintes <u>Avaliações</u> :         -Pactuação         -Pactuação         - Frequência         - Funções Gerais         - Qualidade e Produtividade         SERVIDOR COM PRÊMIO DE INCENTIVO ADICIONAL - PIA:         -Pactuação         - Funções Gerenciais         - Qualidade e Produtividade         SERVIDOR COM PRÊMIO DE INCENTIVO ADICIONAL - PIA:         - Pactuação         - Pactuação         - Qualidade e Produtividade         SERVIDOR irá realizar:         - Aceite da pactuação do novo ciclo;         - Autoavaliação Funções Gerais         -Autoavaliação Funções Gerais |               |
| Processamento<br>GGP                                                                    | Análise das avaliações e pactuações                                                                                                    | 02 dias úteis |
| Feedback                                                                                | Nesta etapa o Chefe Imediato/Titular informa a<br>nota ao servidor e expõese houve quesitosa<br>serem melhorados para o próximo Ciclo.<br>A ciência não significa concordância com as<br>notas, mas sim que foram visualizadas.                                                                                                    |               |
| Recurso do<br>servidor<br>*Não será reconhecido o recurso apresentado<br>fora do prazo. |                                                                                                    | 02 dias úteis |
| Resposta da Chefia                                                                      | O Chefe responsável poderá alterar ou não a nota da Avaliação de acordo com a justificativa de cada servidor.                                                                                                    | 02 dias úteis |
| Resposta da<br>Comissão                                                                 | Resposta da<br>ComissãoA Comissão analisará o pedido do servidor e a<br>Resposta da Chefia responsável.                                                                                                    |               |
| Recurso p/<br>Secretário                                                                | Recurso p/<br>Secretário Recurso para os Servidores que não<br>concordaram com a Avaliação da Chefia e da<br>Comissão.<br>Só poderá ser realizado pelosservidores que<br>entraram com Recurso para a Chefia,a<br>justificativa do Recurso será única,não mais por<br>item avaliado.                                                                                                    |               |
| Resposta do<br>Secretário                                                               | Resposta do<br>Secretário Julgamento em última instância.                                                                                                    |               |

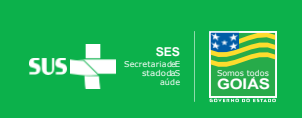

# PONTUAÇÃO E PERCENTUAL DO PRÊMIO DE INCENTIVO INDIVIDUAL E ADICIONAL

| Pontuação Avaliação Total              | Percentual do Prêmio de<br>Incentivo Individual e<br>Adicional |
|----------------------------------------|----------------------------------------------------------------|
| Abaixo de 55,0                         | 0%                                                             |
| Maior ou igual a 55,0 e menor que 62,5 | 25%                                                            |
| Maior ou igual a 62,5 e menor que 70,0 | 40%                                                            |
| Maior ou igual a 70,0 e menor que 77,5 | 55%                                                            |
| Maior ou igual a 77,5 e menor que 85,0 | 70%                                                            |
| Maior ou igual a 85,0 e menor que 92,5 | 85%                                                            |
| Maior ou igual a 92,5                  | 100%                                                           |

| Prêmio Individual<br>Adicional – PIA* | Percentual do Prêmio                                 |  |
|---------------------------------------|------------------------------------------------------|--|
| PIA I                                 | Até 60% do cargo Analista Técnico de Saúde           |  |
| PIA II                                | Até 50% do cargo Analista Técnico de Saúde           |  |
| PIA III                               | Até 40% do cargo Analista Técnico de Saúde           |  |
| PIA IV                                | Até 30% do cargo Assessor Técnico em Gestão de Saúde |  |

\*Servidores nomeados para exercerem função de Chefia integrante da estrutura básica e complementar da SES, bem como os designados pelo Titular da Pasta para as funções de Gestão de Equipe ou de Processode Trabalho Específico, de Gestão de Processo de Trabalho ou de Assessoramento Técnico Especializado.

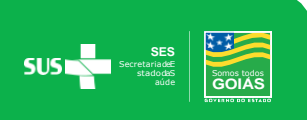

## COMO ACESSAR O SISTEMA

O Sistema de Avaliação poderá ser acessado pelo site da Secretaria de Estado da Saúde www.saude.go.gov.br através doMenu Profissionais de Saúde→ Servidores

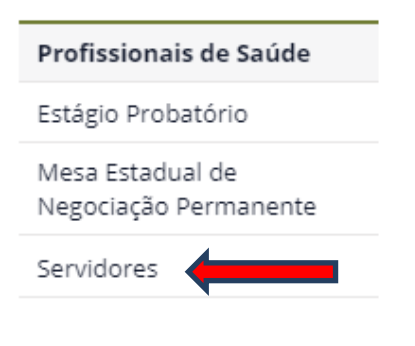

## Serviços para Servidores

Publicado: 02 Dezembro 2019
 Última Atualização: 18 Mai 2020

- Recadastramento Anual do Servidor Público Ativo
- Plano de Cargos e Remunerações
- Adesão e Titulação
- Sistema Integrado de Avaliação do Desempenho Individual SIADI
- Portal de Férias
- Manual dos Servidores da Secretaria da Saúde
- Orientações sobre os Exames Médicos Periódicos
  - Cartilha
  - Instrução Normativa
  - Passo a passo

E também pelo endereço: https://siadi.saude.go.gov.br/siadi/.

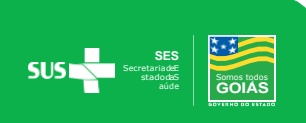

Login: Informar o CPF e a senha do contra cheque

| SIADI Sistema Integrado de Avaliação de Desempenho Individual |
|---------------------------------------------------------------|
| Autenticação do Servidor                                      |
| L CPF                                                         |
| Senha                                                         |
| → Login<br>Esqueci a Senha                                    |

Na página inicial estará disponibilizado o Manual de operacionalização do Sistema, bem como o Calendário com todas as datas de cada etapa do Ciclo.

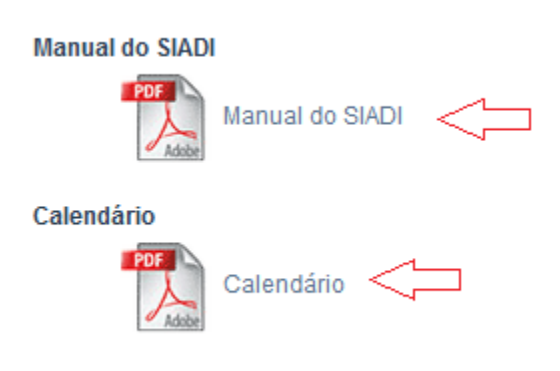

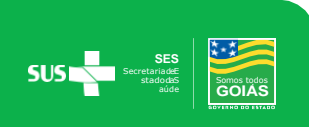

#### SERVIDORES COM DUPLO VÍNCULO E/OU FUNÇÃO PRÊMIO DE INCENTIVO ADICIONAL:

Nos casos dos servidores com <u>Duplo Vínculo</u>, bem como aqueles com <u>Função de PIA</u> aparecerão duas opções ao acessar o Sistema.

O servidor deverá selecionar a primeira opção, realizar as etapas necessárias e em seguida acessar novamente o sistema selecionando a segunda opção.

Acessar a primeira opção no Sistema, conforme descrição abaixo:

| 11177 - PRÊMIO DE INCENTIVO ADICIONAL II - PIA II - SGI GGDP COORDENA<br>PRÊMIO DE INCENTIVO - SES | ÇÃO DO  |
|----------------------------------------------------------------------------------------------------|---------|
| 3531 - ASSESSOR A5 - SGI GGDP COORDENAÇÃO DO PRÊMIO DE INCENTIV                                    | O - SES |

Acessar novamente o Sistema e selecionar a segunda opção:

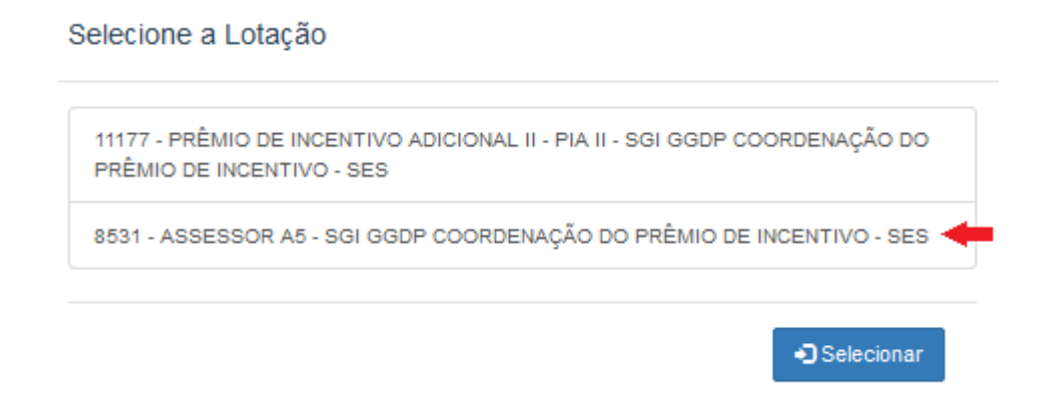

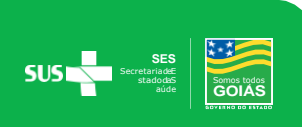

## DADOS CADASTRAIS

O cadastro dos servidores é realizado pela Coordenação do Prêmio de Incentivo, mediante Portaria de lotação ou remoção expedida pela Gerência de Gestão e Desenvolvimento de Pessoas.

Para cadastro de servidores celetistas, funcionários das Organizações Sociais – O.S, quando estes forem exercer função de Chefe Titular ou Avaliador, é necessário encaminhar por e-mailpara a Coordenação do Prêmio de Incentivo - <u>premiodeincentivo@gmail.com</u>, os dados pessoais e o departamento de lotação do servidor, conforme descrição abaixo:

- Nome
- CPF
- Nome da Mãe
- Data de Nascimento
- Departamento de Lotação

**Chefe Titular:** Responsável pelas avaliações e pactuações de servidores de sua unidade, bem como,pelas validações das avaliações realizadas pelos chefes avaliadores, possui acesso a todos os níveis hierárquicos da unidade, conforme seu cadastro no SIADI.

**Chefe Avaliador:** Responsável pelas avaliaçõese pactuaçõesdos servidores lotados na sua Coordenação, Subcoordenação, Diretoria, Departamento, Setor ou Seção.

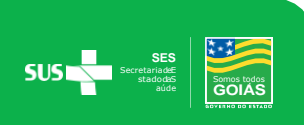

## MENU PACTUAÇÃO PARA SERVIDORES

### PACTUAÇÃO

#### 1. Aceite da Pactuação

O servidor em exercício na Secretaria de Estado da Saúde deverá realizar o Aceite de Pactuação.

Os servidores com função de Prêmio de Incentivo Adicional – PIA deverão dar o aceite da pactuação duas vezes, sendo uma no cargo e a outra na função de PIA.

Acessando o Menu Pactuação -> Aceite de Pactuação - > Selecionar o Ciclo Vigente -> Buscar -> Clicar no lápis - > Selecionar -> Aprovar ou Reprovar pactuação.

### Menu Pactuação → Aceite de Pactuação → Clique no lápis

| MENU                           | Listagem de Aceite de Pactuação                                                                                                    |
|--------------------------------|----------------------------------------------------------------------------------------------------|
| 🕑 Pactuação 🗸 🗸                | Q Buscar 🕈 Sair                                                                                                    |
| Aceite de Pactuação            |                                                                                                    |
| Visualizar Pactuações Próprias | Resultado da Pesquisa                                                                                                    |
| 🕼 Avaliação 🗸 🗸                |                                                                                                    |
| 🕼 Resultados 🗸 🗸               | Servidor Código Vinculo - Vinculo / Código Lotação - Lotação Ciclo Data Pactuação Status                                                                             |
| 🕼 Recursos 🗸 🗸                 | PARA APROVAÇÃO SERVIDOR 🧧 🗹                                                                                                    |
|                                | Exibindo: 1 até 1 de 1 registro(s) de 1 🌶                                                                                                    |
|                                | ©2016 Gerência de Tecnologia da Informação                                                                                                    |
| MENU                           | Aceite de Pactuação                                                                                                    |
| 🕑 Pactuação 🗸 🗸                | Chefe Availador                                                                                                    |
| Aceite de Pactuação            |                                                                                                    |
| Visualizar Pactuações Próprias | Controle de Ciclo                                                                                                    |
| 🖉 Avaliação 🗸 🗸                |                                                                                                    |
| Resultados                     | Status                                                                                                    |
|                                | PARA APROVAÇÃO SERVIDOR                                                                                                    |
| 🕑 Recursos 🔹 🗸                 |                                                                                                    |
|                                | Atividades Pactuadas Indusões e Exdusões                                                                                                    |
|                                | Grupo Descrição                                                                                                    |
|                                | Área finalística - Operacional Realizar atividades médicas - encaminhar o paciente ao seniço multidisciplinar de acordo com o tratamento e quando necessário.        |
|                                | Área finalistica - Operacional Realizar atividades médicas – atender os pacientes que necessitam do serviço em regime ambulatorial, emitir diagnósticos e pareceres. |
|                                | Área finalística - Operacional Realizar atividades médicas – analisar e interpretar resultados de exames diversos.                                                   |
|                                |                                                                                                    |
|                                |                                                                                                    |
|                                | ± Aprovar Pactuação ≓ Reprovar Pactuação 🗮 Listagem                                                                                                    |
|                                | ◆ Justificativa (opcional se aprovada a pactuação)                                                                                                    |
|                                | Descrição                                                                                                    |
|                                |                                                                                                    |

Selecionar Aprovar ou Reprovar Pactuação e estará salvo.

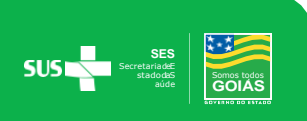

No caso de Reprovação a justificativa torna-se obrigatória.

| Listagem de Aceite de Pactuação                                                |
|--------------------------------------------------------------------------------|
| Q Buscar                                                                       |
| Não há neste momento, registro de pactuação pendente para análise do servidor! |

Esta mensagem destacada em vermelho aparece nos casos em que não há pactuação pendente, quando a chefia ainda não realizou a pactuação ou o servidor já realizou o aceite da pactuação - status pactuado.

### 2. Visualizar Pactuações Próprias

Para verificar o status da pactuação no ciclo vigente.

Acessar o Menu Pactuação -> Visualizar Pactuações Próprias - > Selecionar o ciclo vigente - > Buscar.

| MENII                                                    | Listagem da Avaliação da Pactuação - Visâ | o Servidor         |  |
|----------------------------------------------------------|-------------------------------------------|--------------------|--|
| inch o                                                   | Orachada da Olada                         | Photos Dischard "- |  |
| 🕑 Pactuação 🗸 🗸                                          | Controle de Ciclo                         | Status Pactuação   |  |
|                                                          | selecione                                 | selecione          |  |
| Aceite de Pactuação<br>Visualizar Pactuações<br>Próprias | Q Buscar                                  |                    |  |

Resultado da Pesquisa

| CPF               | Servidor                   | Código Vinculo - Vinculo / Código Lotação - Lotação                                                | Ciclo                                   | Data<br>Pactuação | Data<br>Avaliação | Média<br>(%) | Status   |   |
|-------------------|----------------------------|----------------------------------------------------------------------------------------------------|-----------------------------------------|-------------------|-------------------|--------------|----------|---|
| 361.305.831-6     | 8 ALZENITA ROSA DOS SANTOS | 487' - TÉCNICO EM GESTÃO PÚBLICA / 4336 - SGI GGDP COORDENAÇÃO DE MOVIMENTAÇÃO DE<br>PESSOAL - SES | Início : 01/04/2020 Fim :<br>30/09/2020 | 22/04/2020        |                   |              | PACTUADO | 2 |
| Exibindo: 1 até 1 | 1 de 1 registro(s)         |                                                                                                    |                                         |                   | <                 | página:      | 1 de 1   | > |

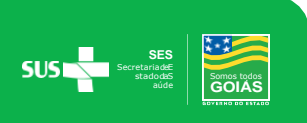

## MENU AVALIAÇÃO PARA SERVIDORES

### AVALIAÇÃO

Avaliação será trimestral para acompanhamento e análise de desempenho do servidor. Os servidores terão que realizar a Autoavaliação Funções Gerais.

\*Servidores que possuem Prêmio de Incentivo Adicional - PIA deverão realizar 2(duas) vezes: Autoavaliação <u>Funções Gerais</u> e Autoavaliação <u>Funções Gerenciais</u>.

Caso o servidor não realize sua Autoavaliação, elaserá gerada automaticamente pelo sistema, considerando a nota da avaliação da Chefia Imediata/Titular cujo valor passará de 40 pontos para 60 pontos.

#### Indicadores de Avaliação

| Nota 1 | "Nunca" – o servidor nunca atende às expectativas de desempenho padrão;                   |
|--------|-------------------------------------------------------------------------------------------|
| Nota 2 | "Raramente" – o servidor raramente atende às expectativas de desempenho padrão;           |
| Nota 3 | "Às vezes" – o servidor às vezes atende às expectativas de desempenho padrão;             |
| Nota 4 | "Frequentemente" – o servidor frequentemente atende às expectativas de desempenho padrão; |
| Nota 5 | "Sempre" – o servidor sempre atende às expectativas de desempenho padrão.                 |

### 1. Autoavaliação do Ciclo

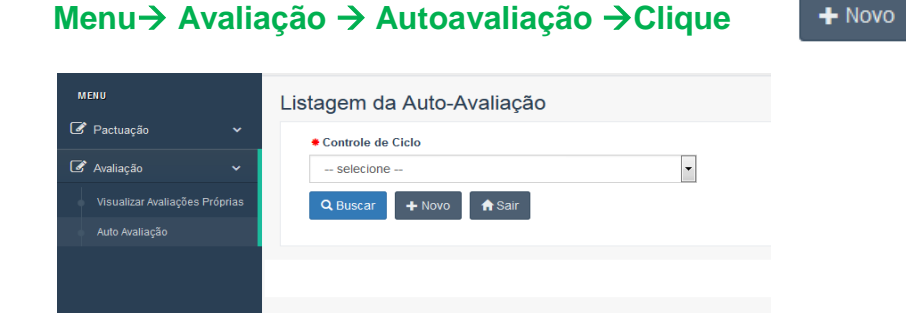

#### Escolha a Avaliação: Anexo V – Autoavaliação

| MENU                          |   | Са | dastro de Auto-Avaliação             |                    |                                    |   |
|-------------------------------|---|----|--------------------------------------|--------------------|------------------------------------|---|
| C anticata                    |   |    | Controle de Ciclo                    | • Status Avaliação | <ul> <li>Data Avaliação</li> </ul> |   |
| G Paduação                    | Ť |    | Início : 01/04/2020 Fim : 30/09/2020 | EM AVALIAÇÃO       | 27/07/2020                         |   |
| 🕼 Avaliação                   | ~ |    | Servidor                             |                    |                                    |   |
| Auto Avaliação                |   |    | selecione                            |                    |                                    | - |
| Visualizar Avaliações         |   |    | Avaliação                            |                    |                                    |   |
| Próprias                      |   |    | selecione                            |                    |                                    | - |
| Auto Avaliação por<br>Remoção |   |    |                                      |                    |                                    |   |

#### Clique em Selecionar para escolher as notas

| Competência /<br>Indicador | Conceito                                                                                                    | Questão                                                                                                    | Escala                                                                         | Peso   |
|----------------------------|----------------------------------------------------------------------------------------------------|----------------------------------------------------------------------------------------------------|--------------------------------------------------------------------------------|--------|
| Conhecimento técnico       | Aplicação de conhecimentos teóricos,<br>técnicos e normativos necessários ao<br>desempenho das suas funções. | Possui amplo conhecimento para a realização<br>de suas tarefas, sendo capaz de<br>reconhecer-lhes a importância e relacioná-las<br>com as demais atividades desenvolvidas. | Legenda                                                                        | 0,25   |
| Conhecimento técnico       | Aplicação de conhecimentos teóricos,<br>técnicos e normativos necessários ao<br>desempenho das suas funções. | Possui os conhecimentos específicos exigidos<br>para o seu cargo/função envolvendo as rotinas<br>administrativas e fluxo de atividades de seu<br>setor.                    | Legenda Nota 3<br>Nota 4<br>Nota 5                                             | 0,25   |
| Autodesenvolvimento        | Busca pela capacitação e desenvolvimento<br>profissional para melhorar suas rotinas de<br>trabalho.          | Mostra-se atualizado e informado sobre os<br>assuntos que dizem respeito ao seu trabalho<br>(lê, pesquisa, estuda, etc.), indo além das<br>demandas da rotina.             | Legenda selecione<br>Nota 1 - Nunca<br>Nota 2 - Raramente<br>Nota 3 - Às vezes | • 0,25 |
| Autodesenvolvimento        | Busca pela capacitação e desenvolvimento<br>profissional para melhorar suas rotinas de                       | Concentra seus esforços na busca do próprio<br>crescimento pessoal e profissional tornando-se                                                                              | Nota 4 - Frequentemente<br>Nota 5 - Sempre                                     | • 0,25 |

#### Confira se todos os campos foram preenchidos e clique em Salvar

|                                 | Unidades) E Externos (Usuários do Serviço<br>Público) com Atenção, Clareza, Respeito e<br>Ética.                                                                                           |                                                                                                    |                  |
|---------------------------------|----------------------------------------------------------------------------------------------------|----------------------------------------------------------------------------------------------------|------------------|
| Responsabilidade no<br>Trabalho | Atendimento aos Clientes Internos (Colegas<br>de Equipe, Chefias, Servidores de Outras<br>Unidades) E Externos (Usuários do Serviço<br>Público) com Atenção, Clareza, Respeito e<br>Ética. | Cumpre os compromissos de trabalho<br>executando as atividades que estão sob sua<br>responsabilidade. | Legenda Nota 2 🔻 |
|                                 |                                                                                                    |                                                                                                    |                  |

Obs: Após Salvar as notas, estas não poderão ser alteradas.

#### 2. Autoavaliação por Remoção

Os servidores removidos durante o ciclo também deverão realizar sua Autoavaliação por Remoção.

Seguindo os mesmos passos da Autoavaliação,porém, a opçãoa ser selecionada no Menu será Autoavaliação por Remoção.

Menu $\rightarrow$  Avaliação  $\rightarrow$  Autoavaliação por Remoção  $\rightarrow$  Clique em + Novo

Obs: Servidores que possuem Prêmio de Incentivo Adicional - PIA não realizarão autoavaliação Funções Gerenciais, somente a autoavaliação por remoção Funções Gerais.

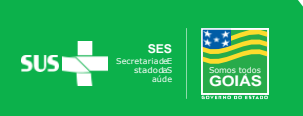

🛓 Salvar

≣ Listagem

| MENU                              | Ca | idastro de Auto-A             | valiação                                                                                                    |                        |                                                                                                    |                                    |           |                  |
|-----------------------------------|----|-------------------------------|----------------------------------------------------------------------------------------------------|------------------------|----------------------------------------------------------------------------------------------------|------------------------------------|-----------|------------------|
| 🕑 Pactuação 🗸 🗸                   |    | Controle de Ciclo             |                                                                                                    | Status Avaliação       |                                                                                                    | <ul> <li>Data Avaliação</li> </ul> |           |                  |
| 🕑 Avaliação 🗸 🗸                   |    | Início : 01/04/2020 Fim : 30/ | 09/2020                                                                                                    | EM AVALIAÇÃO POR R     | EMOÇÃO                                                                                                    | 27/07/2020                         |           |                  |
| Auto Avaliação                    |    | ALIANE DA PAIXAO BORG         | BES - HEMOCEG DIVISÃO DE COLETA - SES - Enfermeiro - 18.464                                                    |                        |                                                                                                    |                                    |           | •                |
| Visualizar Avaliações<br>Próprias |    | • Avaliação                   | - · · · · · · · · · · · · · · · · · · ·                                                                        |                        |                                                                                                    |                                    |           |                  |
| Auto Avaliação por<br>Remoção     |    | ANEXO VI - AUTOAVALIA         | ÇAO - EXERCENDO FUNÇÕES GERENCIAIS                                                                             |                        |                                                                                                    |                                    |           | •                |
| 🕼 Resultados 🗸 🗸                  |    |                               |                                                                                                    |                        |                                                                                                    |                                    |           |                  |
| 🕼 Recursos 🗸 🗸                    |    | itens da Avaliação            | Inclusões e Exclusões                                                                                          |                        |                                                                                                    |                                    |           | Nota não apurada |
| 🕼 Relatórios 🗸 🗸                  |    | Competência /<br>Indicador    | Conceito                                                                                                    |                        | Questão                                                                                                    |                                    | Escala    | Peso             |
|                                   |    | Liderança                     | Tomada de decisões e delegação de tarefas responsavelmente, or<br>influenciando sua equipe positivamente.      | ientando, conduzindo e | Ajuda as pessoas de sua equipe na construção do consenso e na man<br>coesão do grupo, reforçando os objetivos definidos. | utenção da Legenda                 | selecione | • 0,20           |
|                                   |    | Liderança                     | Tomada de decisões e delegação de tarefas responsavelmente, or<br>influenciando sua equipe positivamente       | ientando, conduzindo e | Utiliza critérios retos e justos para lidar com situações idênticas, basea indicadores objetivos                         | ndo-se em Legenda                  | selecione | • 0.20           |
|                                   |    |                               | and which is a constrained of the second second second second second second second second second second second |                        |                                                                                                    |                                    |           |                  |

#### 3. Visualizar Avaliações Próprias

O servidor poderávisualizar sua autoavaliação e suas avaliações.

Menu Avaliação ->Visualizar Avaliações Próprias, bastando selecionar o ciclo desejado - >

buscar –>seleciona lápis

Também poderá ter acesso ao dia e horário através do ícone

| MEN      |                                         |   | Listagem da Avaliação Visão Avaliado |                  |  |
|----------|-----------------------------------------|---|--------------------------------------|------------------|--|
| С Р      | ²actuação                               | ~ | Controle de Ciclo                    | Status Avaliação |  |
| <b>a</b> | valiação                                | ~ | Q. Buscar 🔒 Sair                     |                  |  |
| A        | Auto Avaliação<br>Visualizar Avaliações |   |                                      |                  |  |
| F        | Próprias<br>Auto Avaliação por          |   |                                      |                  |  |
| F<br>C R | Remoção<br>Resultados                   | ÷ |                                      |                  |  |

#### Resultado da Pesquisa

.

| CPF  | Servidor            | Código Vinculo - Vinculo / Código Lotação -<br>Lotação | Ciclo                                      | Avaliação                             | Data<br>Avaliação | Nota  | Status   |   |  |
|------|---------------------|--------------------------------------------------------|--------------------------------------------|---------------------------------------|-------------------|-------|----------|---|--|
|      |                     |                                                        | Início :<br>01/10/2019 Fim<br>: 31/03/2020 | ANEXO II - AVALIAÇÃO DE<br>FREQUÊNCIA | 28/04/2020        | 20,00 | AVALIADO | • |  |
| 💽 In | nprimir 🔲 Histórico | Consultar / Aces                                       | sar                                        |                                       |                   |       |          |   |  |

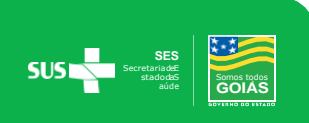

Após o encerramento dos prazos Recursais das Avaliações, as mesmas estarão disponíveis para impressão juntamente com o Comprovante de Avaliação, clicando no ícone

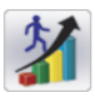

Sistema Integrado de Avaliação de Desempenho Individual -

#### COMPROVANTE DE AVALIAÇÃO

#### DADOS DE IDENTIFICAÇÃO

|                     |                                       |                 | -      |            |       |
|---------------------|---------------------------------------|-----------------|--------|------------|-------|
| Servidor Avaliado:  |                                       | Chefia:         |        |            |       |
| CPF                 |                                       | Lotação:        |        |            |       |
| Telefone:           |                                       | E-mail:         |        |            |       |
| Cargo:              |                                       | Município:      |        |            |       |
| Ciclo de Avaliação: |                                       | Tempo de        |        |            |       |
|                     | AVALIAÇÃO                             |                 |        |            | NOTA  |
|                     | AVALIAÇÃO DE FREQUÊ                   | NCIA            |        |            | 20.0  |
|                     | AVALIAÇÃO DA CHEFIA IMEDIATA - EXERCE | ENDO FUNÇÕES GI | ERAIS  |            | 37.5  |
|                     | AVALIAÇÃO DA QUALIDADE E PR           | ODUTIVIDADE.    |        |            | 20.0  |
|                     | AUTOAVALIAÇÃO - EXERCENDO FU          | INÇÕES GERAIS   |        |            | 19.75 |
|                     |                                       | PRÊMIO:         | 100.0% | NOTA TOTAL | 97.25 |

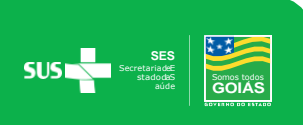

## MENU RESULTADOS PARA SERVIDORES

### Ciência Remota e Visualização da Avaliação Servidor

A ciência da Avaliação é a visualização do Resultado da Avaliação, cuja data ficará registrada na tela.

A ciência poderá ser feita juntamente com a chefia ou de forma remota, sendo que a ciência não significa concordância com a nota, mas conhecimento da mesma, para fins de recurso caso não concorde com a avaliação.

Para visualizar as avaliações e dar ciência de forma remota o servidor deverá acessar o Menu resultados -> selecionar o ciclo avaliado, clicando em seguida em buscar, conforme ilustrado abaixo:

| MENU                                     | Listagem de Cientes e Resultados das Avaliaco                                                          | es do Servidor                  |                           |
|------------------------------------------|----------------------------------------------------------------------------------------------------|---------------------------------|---------------------------|
| 🕑 Pactuação                              | Controle de Ciclo                                                                                      |                                 |                           |
|                                          | Início : 01/04/2020 Fim : 30/09/2020                                                                   | <b>•</b>                        |                           |
| 🕼 Avaliação                              |                                                                                                    |                                 |                           |
| 🕑 Resultados                             | <ul> <li>Inicio : 01/11/2016 Fim : 31/03/2017</li> <li>Inicio : 01/04/2017 Fim : 30/09/2017</li> </ul> |                                 |                           |
| Ciencia e Perultado                      | Início : 01/10/2017 Fim : 31/03/2018                                                                   |                                 |                           |
| Avaliações Servidor                      | Início : 01/04/2018 Fim : 30/09/2018<br>Início : 01/10/2018 Fim : 31/03/2019                           |                                 |                           |
|                                          | Início : 01/04/2019 Fim : 30/09/2019                                                                   |                                 |                           |
|                                          | Início : 01/10/2019 Fim : 31/03/2020                                                                   |                                 |                           |
| Relatórios                               | Inicio : 01/04/2020 Fim : 30/09/2020                                                                   |                                 |                           |
| MENU                                     | Listagem de Cientes e Resultados das Av<br>Servidor                                                    | aliacoes do                     |                           |
| 🕼 Pactuação                              | Controle de Ciclo                                                                                      |                                 |                           |
| 🕼 Avaliação                              | ✓ Início : 01/04/2020 Fim : 30/09/2020                                                                 |                                 |                           |
| Resultados                               | Q Buscar ♠ Sair                                                                                        |                                 |                           |
| Ciencia e Resultad<br>Avaliações Servido | Resultado dos Cientes e Resultados das Avaliações do                                                   |                                 |                           |
| MENU                                     | Servidor                                                                                               |                                 |                           |
| 🕒 Pactuação 🗸                            | Servidor                                                                                               |                                 |                           |
| 🖉 Avaliação 🗸                            | Ciclo de Avaliações Lotação da Avaliação                                                               |                                 |                           |
| ✓ Resultados ✓                           | Início : 01/10/2019 Fim : 31/03/2020                                                                   |                                 |                           |
| Avaliações Servidor                      | Nota Apurada na Lotação: 100,00 Porcentagem do Prêmio: 100,00 %                                        |                                 |                           |
| 🕼 Recursos 🗸 🗸                           |                                                                                                    |                                 |                           |
| 🕑 Relatórios 🗸 🗸                         | Avaliação                                                                                              | Lotação 1                       | Nota Final                |
|                                          | AVALIAÇÃO DE FREQUÊNCIA Faltas                                                                         | O falta(s)                      | 10                        |
|                                          | Atrasos minuto(s)                                                                                      | 0 minuto(s)                     | 10                        |
|                                          | AUTOAVALIAÇÃO - EXERCENDO FUNÇÕES GERAIS                                                               | 20                              | 20                        |
|                                          | AVALIAÇÃO DA QUALIDADE E PRODUTIVIDADE.                                                                | 20                              | 20                        |
|                                          | AVALIAÇÃO DA CHEFIA IMEDIATA - EXERCENDO FUNÇÕES GERAIS                                                | 40                              | 40                        |
|                                          | Pactuação Completa? SIM Pactuação Avaliada? SIM Avaliações Completas? SIM Recurso Interpo              | sto? NÃO Recurso Encerrado? NÃO | Data do Ciente:11/05/2020 |
|                                          | i≣ Listagem                                                                                            |                                 |                           |

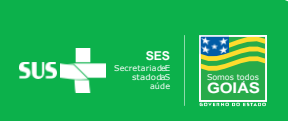

## MENU RECURSOS SERVIDORES

### **RECURSO CHEFIA**

Servidor que não concordar com sua nota de sua Avaliação, poderá abrir recurso para chefia, no sistema, durante o período recursal.

#### Acessar o Menu Recursos → Recurso Ciclo de Avaliação

| Ø   | Recursos 🗸                                       |                   |
|-----|--------------------------------------------------|-------------------|
|     | Recurso Ciclo de Avaliação                       |                   |
| Cli | icar em NOVO                                     |                   |
| ≡   | SIADI<br>Sistema Integrado de Avaliação de Deser | npenho Individual |
| Lis | stagem de Recursos                               |                   |
|     | Número Recurso                                   |                   |
|     | selecione                                        | ▼.                |
|     | Q Buscar + Novo                                  |                   |

## Escolher o Ciclo de Avaliação e a Avaliação para interpor o Recurso → Após clique em Avançar

| Número Recurso              |                            |                         |                  |
|-----------------------------|----------------------------|-------------------------|------------------|
|                             |                            |                         |                  |
| * Servidor                  |                            |                         | ♦ Status Recurso |
|                             |                            |                         | RECURSO INCLUIDO |
| Ciclo de Avaliação          |                            |                         |                  |
| selecione                   |                            | -                       |                  |
| Avaliação Servidor          |                            |                         |                  |
| selecione                   |                            | •                       |                  |
| Nota Parcial Modelo         | Nota Parcial               | Prêmio Apurado          |                  |
| Nota parcial da avaliação   | Nota parcial da avaliação  | Prêmio Apurado          |                  |
| Nota Parcial Modelo Recurso | Nota Total com Recurso     | Prêmio Apurado Recurso  |                  |
| Nota parcial da avaliação   | Nota parcial da avaliação  | Prêmio Apurado          |                  |
| Nota Final Todos Recursos   | Nota Total Final com Todos | Prêmio Apurado Finalcom |                  |
| Nota parcial da avaliação   | Neta paraial da avaliação  | Drômio Apurado          |                  |
|                             | Nota parciai da avallação  | Freinio Apurado         |                  |
| Departamento (Superior)     |                            |                         |                  |
|                             |                            |                         |                  |
| * Departamento              |                            |                         |                  |

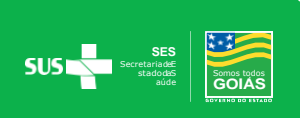

## Para cada avaliação deverá ser interposto um recurso separadamente:

| adastro de Recurso do Ciclo de Avaliação                                                                                                    |                                                                                       |
|----------------------------------------------------------------------------------------------------|---------------------------------------------------------------------------------------|
| Dados Recurso                                                                                                    |                                                                                       |
| Número Recurso                                                                                                    |                                                                                       |
| * Servidor                                                                                                    | Status Recurso                                                                        |
| ALIANE DA PAIXAO BORGES                                                                                                    | RECURSO EM ELABORAÇÃO                                                                 |
| ♦ Ciclo de Avaliação                                                                                                    |                                                                                       |
| Inicio : 01/10/2019 Fim : 31/03/2020                                                                                                    |                                                                                       |
| Avaliação Servidor                                                                                                    |                                                                                       |
| selecione                                                                                                    |                                                                                       |
| selecione                                                                                                    | Escolher a Avaliação que deseja interpor<br>Regurso, Odo concluir retornar on Manu do |
| AVALIAÇÃO DE FREQUÊNCIA - Início : 01/10/2019 Fim : 31/03/2020 - AVALIADO<br>AVALIAÇÃO DA CHEFIA IMEDIATA - EXERCENDO FUNÇÕES GERENCIAIS - Início : 01/10/2019 Fim : 31/03/202<br>AVALIAÇÃO DA QUALIDADE E PRODUTIVIDADE - Início : 01/10/2019 Fim : 31/03/2020 - AVALIADO | Recursos para selecionar a próxima Avaliação<br>que também deseja interpor Recurso.   |
| * Avaliação Servidor                                                                                                    |                                                                                       |
| selecione                                                                                                    | Escolher a Avaliação que deseja interpor                                              |
| selecione                                                                                                    | Recurso. Qdo concluir retornar ao Menu de                                             |
| AVALIAÇÃO DE FREQUÊNCIA - Início : 01/10/2019 Fim : 31/03/2020 - AVALIADO                                                                                                    | Recursos para selecionar a próxima Avaliação                                          |
| AVALIAÇÃO DA CHEFIA IMEDIATA - EXERCENDO FUNÇÕES GERENCIAIS - Início : 01/10/2019 Fim : 31/03/202                                                                                                    | 20 - AVALIADO 🕂 gue também deseja interpor Recurso.                                   |
| AVALIAÇÃO DA QUALIDADE E PRODUTIVIDADE Inicio : 01/10/2019 Fim : 31/03/2020 - AVALIADO                                                                                                    |                                                                                       |
| ♦ Avaliação Servidor                                                                                                    |                                                                                       |
| selecione                                                                                                    | Escolher a Avaliação que deseia internor                                              |
| selecione                                                                                                    | Recurso. Qdo concluir retornar ao Menu de                                             |
| AVALIAÇÃO DE FREQUÊNCIA - Início : 01/10/2019 Fim : 31/03/2020 - AVALIADO                                                                                                    | Recursos para selecionar a próxima Avaliação                                          |
| AVALIAÇÃO DA CHEFIA IMEDIATA - EXERCENDO FUNÇÕES GERENCIAIS - Início : 01/10/2019 Fim : 31/03/20                                                                                                    | 20 - AVALIADO gue também deseja interpor Recurso.                                     |
| AVALIAÇÃO DA QUALIDADE E PRODUTIVIDADE, - Início : 01/10/2019 Fim : 31/03/2020 - AVALIADO 🛛 🔫                                                                                                    |                                                                                       |

## Selecione o primeiro item daAvaliação:

|                                      | ação                                                                                |                                                  | Nota Parcial Item | Nota Sugerida Servidor |  |
|--------------------------------------|-------------------------------------------------------------------------------------|--------------------------------------------------|-------------------|------------------------|--|
| Atividades ex                        | ecutadas                                                                            | •                                                | 1,00              | Nota 5                 |  |
| Para solicitação<br>ribuido nota má: | do recurso nos itens da avaliação, são lista<br>xima (nota 5) pelo chefe avaliador. | dos somente os itens da avaliação em que não foi |                   |                        |  |
| Justificativa                        |                                                                                     |                                                  |                   |                        |  |
| Justificativa                        |                                                                                     |                                                  |                   |                        |  |
|                                      |                                                                                     |                                                  |                   |                        |  |
|                                      |                                                                                     |                                                  |                   |                        |  |
|                                      |                                                                                     |                                                  |                   |                        |  |
| ±Incluir                             |                                                                                     |                                                  |                   |                        |  |
| Here de E                            |                                                                                     |                                                  |                   |                        |  |
| Itens do R                           | (ecurso Inclusões e Exclusões                                                       |                                                  |                   |                        |  |
|                                      |                                                                                     |                                                  |                   | Justificativa Servidor |  |
| ltem                                 | Nota Parcial Item                                                                   | Nota Sugerida Servidor                           |                   |                        |  |

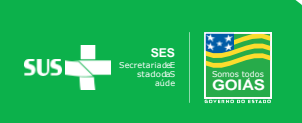

### Escolha a nota para o item selecionado:

|                                  | ação                                                                                   |                                                 | Nota Parcial Item | Nota Sugerida Servidor |
|----------------------------------|----------------------------------------------------------------------------------------|-------------------------------------------------|-------------------|------------------------|
| Atividades ex                    | ecutadas                                                                               | -                                               | 1,00              | Nota 5                 |
| ara solicitação<br>buido nota má | ) do recurso nos itens da avaliação, são listad<br>xima (nota 5) pelo chefe avaliador. | os somente os itens da avaliação em que não foi |                   |                        |
| Justificativa                    |                                                                                        |                                                 |                   |                        |
| ustificativa                     |                                                                                        |                                                 |                   |                        |
|                                  |                                                                                        |                                                 |                   |                        |
|                                  |                                                                                        |                                                 |                   |                        |
|                                  |                                                                                        |                                                 |                   |                        |
| Incluir                          |                                                                                        |                                                 |                   |                        |
|                                  |                                                                                        |                                                 |                   |                        |
|                                  | Recurso Inclusões e Exclusões                                                          |                                                 |                   |                        |
| Itens do F                       |                                                                                        |                                                 |                   |                        |
| Itens do F                       | Nota Parcial Item                                                                      | Nota Sugerida Servidor                          |                   | Justificativa Servidor |

#### Justifique a nota do item selecionado:

#### Inclusão de Itens da Avaliação

| ♦ Itens da Avaliação                                                                                                    | Nota Parcial Item | * Nota Sugerida Servidor |
|----------------------------------------------------------------------------------------------------|-------------------|--------------------------|
| Age com autonomia demonstrando segurança ao transmitir informações relacionadas às ativi 💌                                                                                                    | 4,00              | Nota 5                   |
| <ul> <li>Para solicitação do recurso nos itens da avaliação, são listados somente os itens da avaliação em que<br/>não foi atribuido nota máxima (nota 5) pelo chefe avaliador.</li> <li>Justificativa</li> </ul> |                   |                          |
| Justificativa                                                                                                    |                   |                          |

#### Clique em Incluir item da Avaliação:

Inclusão de Itens da Avaliação

| ltens da Avaliação                                                                                                    | Nota Parcial Item | * Nota Sugerida Servidor |  |
|----------------------------------------------------------------------------------------------------|-------------------|--------------------------|--|
| Ajuda as pessoas de sua equipe na construção do consenso e na manutenção da coesão d 💌                                                                                          | 4,00              | Nota 5                   |  |
| <sup>2</sup> ara solicitação do recurso nos itens da avaliação, são listados somente os itens da avaliação em que<br>o foi atribuido nota máxima (nota 5) pelo chefe avaliador. |                   |                          |  |
| Justificativa                                                                                                    |                   |                          |  |
| Justificativa                                                                                                    |                   |                          |  |
|                                                                                                    |                   |                          |  |
|                                                                                                    |                   |                          |  |

Retorne aos Itens da Avaliação e selecione o próximo item, repetindo o processo descrito.

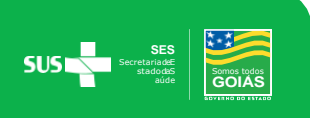

#### Itens da Avaliação

Age com autonomia demonstrando segurança ao transmitir informações relacionadas às ativi

\* Para solicitação do recurso nos itens da avaliação, são listados somente os itens da avaliação em que não foi atribuido nota máxima (nota 5) pelo chefe avaliador.

### Os itens incluídos constarão logo abaixo em Itens do Recurso

#### Itens do Recurso Inclusões e Exclusões

| Item                                                                                                    | Nota Parcial<br>Item | Nota Sugerida<br>Servidor | Justificativa<br>Servidor |   |
|----------------------------------------------------------------------------------------------------|----------------------|---------------------------|---------------------------|---|
| Ajuda as pessoas de sua equipe na construção do consenso e na manutenção da coesão do grupo, reforçando os objetivos<br>definidos.           | 4                    | 5                         | ٩                         | × |
| Conhece as rotinas administrativas e o fluxo de atividades do seu setor tendo visão do processo.                                             | 4                    | 5                         | Q                         | × |
| Utiliza oritérios que lhe permite compreender a realidade do problema analisado e escolha da alternativa para tomar a decisão mais adequada. | 4                    | 5                         | Q                         | × |
| Age com autonomia demonstrando segurança ao transmitir informações relacionadas às atividades sob sua<br>responsabilidade.                   | 4                    | 5                         | Q                         | × |

•

#### Finalizado todos os itens clicar em:

| Itens do Recurso Inclusões e Exclusões                                                                                                    |                      |                           |                           |   |
|----------------------------------------------------------------------------------------------------|----------------------|---------------------------|---------------------------|---|
| Item                                                                                                    | Nota Parcial<br>Item | Nota Sugerida<br>Servidor | Justificativa<br>Servidor |   |
| Ajuda as pessoas de sua equipe na construção do consenso e na manutenção da coesão do grupo, reforçando os objetiv<br>definidos.             | vos 4                | 5                         | Q                         | 2 |
| Conhece as rotinas administrativas e o fluxo de atividades do seu setor tendo visão do processo.                                             | 4                    | 5                         | ٩                         | 1 |
| Utiliza critérios que lhe permite compreender a realidade do problema analisado e escolha da alternativa para tomar a decisão mais adequada. | 4                    | 5                         | Q                         | E |
| Age com autonomia demonstrando segurança ao transmitir informações relacionadas às atividades sob sua<br>responsabilidade.                   | 4                    | 5                         | Q                         | 2 |

\* Para que seu Recurso seja analisado, clique em ENVIAR RECURSO, caso contrário será automaticamente CANCELADO.

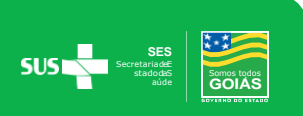

### **Status do Recurso**

Para consulta do Status do Recurso o servidor deverá acessar o Menu Recursos e selecionar o Ciclo, clicando em Buscar.

Na tela aparecerá o referido Status.

Para consultar a tramitação do Recurso clicar

| MENU                       | Listagem          | de Recurs                        | os                         |                             |                 |                               |   |
|----------------------------|-------------------|----------------------------------|----------------------------|-----------------------------|-----------------|-------------------------------|---|
| 🕼 Pactuação 🗸 🗸            | Número<br>Recurso |                                  |                            |                             |                 |                               |   |
| 🕑 Avaliação 🗸 🗸            |                   |                                  |                            |                             |                 |                               |   |
| 🕼 Resultados 🔹 🗸           | Ciclo de Av       | valiação<br>1/10/2019 Fim : 31/0 | 03/2020                    |                             | •               |                               |   |
| 🕼 Recursos 🗸 🗸             | Q Busca           | r 🛨 Novo                         | 🔒 Sair                     |                             |                 |                               |   |
| Recurso Ciclo de Avaliação |                   |                                  |                            |                             |                 |                               |   |
| 🕜 Relatórios 🛛 🗸           | Resultado         | da Pesquisa                      |                            |                             |                 | +                             |   |
|                            | Número<br>Recurso | Data<br>Solicitacao              | CPF Servidor<br>Recorrente | Nome Servidor<br>Recorrente | Avaliação/Ciclo | Status                        |   |
|                            | 1641              | 27/07/2020                       |                            |                             |                 | RECURSO DEVOLVIDO<br>SERVIDOR | ٩ |

Aparecerá duas abas **Dados do Recurso** (situação atual do mesmo) e **Tramites** (constará o histórico do Recurso).

| Cada | astro de Recurso do Ciclo de Avaliação |             |
|------|----------------------------------------|-------------|
|      | Dados Recurso Tramites                 |             |
|      | Tramites do Recurso                    |             |
|      | Data Trâmite                           | Responsável |

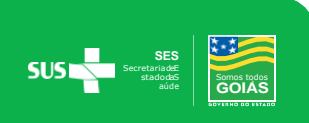

## **RECURSO AO SECRETÁRIO**

Após análise da Chefia e da Comissão o servidor poderá solicitar novo Recurso para o Secretário, caso sua nota não tenha sido alterada e o servidor ainda não esteja de acordo com o resultado.

No período de Recurso para o Secretário, o mesmo só poderá ser interposto, caso o servidor tenha realizado o Recurso Inicial para a Chefia.

## Acessar o Menu Recursos -> Recurso Ciclo de Avaliação -> Ciclo de Avalição -> Buscar

O Status do Recurso estará Recurso Devolvido Servidor

Resultado da Pesquisa

| Número<br>Recurso | Data<br>Solicitacao | CPF Servidor<br>Recorrente | Nome Servidor<br>Recorrente | Avaliação/Ciclo                                                                                       | Status                        |   |
|-------------------|---------------------|----------------------------|-----------------------------|----------------------------------------------------------------------------------------------------|-------------------------------|---|
| 1642              | 27/07/2020          |                            |                             |                                                                                                    | +                             | Q |
| 1641              | 27/07/2020          |                            |                             | AVALIAÇÃO DA CHEFIA IMEDIATA - EXERCENDO FUNÇÕES GERENCIAIS<br>/ INÍCIO : 01/10/2019 FIM : 31/03/2020 | RECURSO DEVOLVIDO<br>SERVIDOR | Q |

#### Escolher a opção Ciente, solicito novo recurso ao Secretário

| Dados Recurso                                              | Tramites                                                                                                    |
|------------------------------------------------------------|----------------------------------------------------------------------------------------------------|
| Homologação aval                                           | liação                                                                                                    |
| Seu recurso<br>clique no bo<br>concorde, cl<br>Secretário. | o foi julgado pelos avaliadores competentes. Caso concorde com o resultado do julgamento do recurso,<br>otão "Ciente e Concordo", para que o mesmo seja encaminhado a GGP para homologação. <u>Caso não</u><br>lique no botão "Ciente, solicito novo recurso ao Secretário" para que seu recurso seja julgado pelo |

Solicitando novo recurso ao Secretário o quadro de justificativa será disponibilizado. Nesta etapa de Recurso a justificativa será **única para todos os itens da Avaliação.** 

| Justificativa de er | ivio ao Secretar | 10 | <br> |  |
|---------------------|------------------|----|------|--|
|                     |                  |    |      |  |
| 🗮 Encaminhar        |                  |    |      |  |

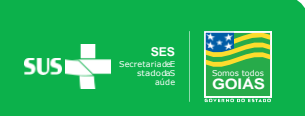

Após análise do Secretário e homologação da GGDP o Recurso será Finalizado.

Resultado da Pesquisa

|                   |                     |                            | Nome                   |                         |              |                 |                                                                                                    |                                      |   |
|-------------------|---------------------|----------------------------|------------------------|-------------------------|--------------|-----------------|----------------------------------------------------------------------------------------------------|--------------------------------------|---|
| Número<br>Recurso | Data<br>Solicitacao | CPF Servidor<br>Recorrente | Servidor<br>Recorrente | Departamento (Superior) | Departamento | Vinculo/Lotacal | Avaliação/Ciclo                                                                                             | Status                               |   |
| 1642              | 27/07/2020          |                            |                        |                         |              |                 | AVALIAÇÃO DA QUALIDADE E<br>PRODUTIVIDADE. / INÍCIO :<br>01/10/2019 FIM : 31/03/2020                        | RECURSO<br>ENCAMINHADO À<br>COMISSÃO | Q |
| 1641              | 27/07/2020          |                            |                        |                         |              |                 | AVALIAÇÃO DA CHEFIA IMEDIATA -<br>EXERCENDO FUNÇÕES<br>GERENCIAIS / INÍCIO : 01/10/2019<br>FIM : 31/03/2020 | RECURSO<br>FINALIZADO                | Q |

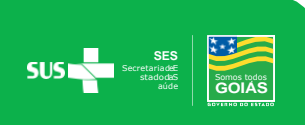

## MENU RELATÓRIOS SERVIDORES

Permite consultar as atividades planejadas disponíveis para pactuação, cadastradas no Sistema para serem incluídas no momento da pactuação.

| Re<br>Pa | latório de At<br>ctuação                                                      | ividades Plan | nejadas - Mod      | elos de |
|----------|-------------------------------------------------------------------------------|---------------|--------------------|---------|
|          | <ul> <li>Tipo de Grupo - Án</li> <li> Todos</li> <li>Relatório PDF</li> </ul> | rea           | ▼<br><b>A</b> Sair |         |

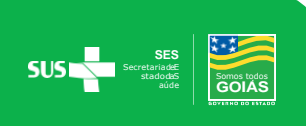

## MENU GERENCIAL PARA CHEFIAS

## **CONTROLE DE CICLOS DE AVALIAÇÃO**

#### Calendário de Ciclos de Avaliações

Visualização completa do Calendário de Ciclos , selecionando o Ciclo que deseja consultar.

| MENU                                   |   | Calendários de Ciclo      | S                      |                      |
|----------------------------------------|---|---------------------------|------------------------|----------------------|
| Controle de Ciclos de Avaliação        | • | Controle de Ciclo         |                        |                      |
| Calendarios de Ciclos de<br>Avaliações | ₽ |                           |                        |                      |
| Servidores                             | ~ | Data Início Ciclo         | Data Fim Ciclo         | Data Fim Ciclo Geral |
| Cadastros Auxiliares                   | ~ | Pactuação                 |                        |                      |
| 🕼 Modelos de Pactuações                | ~ | Factuação                 |                        |                      |
| 🕼 Pactuação                            | ~ | Data Início Pactuação     | Data Fim Pactuação     |                      |
| 🕼 Avaliação                            | ~ | Apreciação                |                        |                      |
| 🕼 Resultados                           | ~ | Data Início Apreciação    | Data Fim Apreciação    |                      |
| C Recursos                             | ~ |                           |                        |                      |
| C Relatórios                           | ~ | Fase Escalonamento        |                        |                      |
|                                        |   | Data Início Escalonamento | Data Fim Escalonamento |                      |
|                                        |   | Fase Feedback             |                        |                      |
|                                        |   | Data Início Feedback      | Data Fim Feedback      |                      |
|                                        |   | Fase Recursal Servidor    |                        |                      |

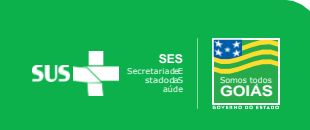

## MENU GERENCIAL PARA CHEFIAS

### **SERVIDORES**

### Distribuição de Lotações – Chefia Titular

A Chefia Titular deverá realizar a distribuição interna dos servidores lotados na unidade, sempre que necessário, para que os servidores estejam lotados nos devidos locais de avaliação no sistema.

### Distribuição de Lotação por servidores

#### MenuServidores→ Distribuição de Lotações → Buscar -> Selecionar lápis

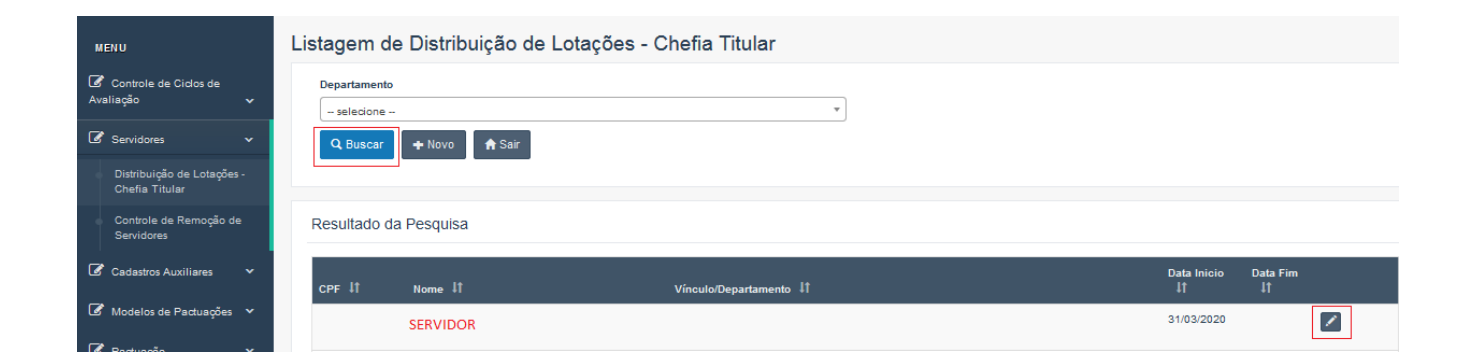

### Distribuiçãode Lotação por Coordenação / Departarmento / Setor

Menu Servidores → Distribuição de Lotações → NOVO

| MENU                                                                                                    | Listagem de Distribuição de Lotações - Chefia Titular |
|----------------------------------------------------------------------------------------------------|-------------------------------------------------------|
| Image: Sector Sector Sector Sector Image: Sector Sector Secto | Departamento                                          |
| 🕑 Servidores 🛛 🗸 🗸 🗸 🗸 🗸 🗸                                                                                                    | selecione                                             |
| Distribuição de Lotações -<br>Chefia Titular                                                                                                    |                                                       |
| Controle de Remoção de<br>Servidores                                                                                                    |                                                       |

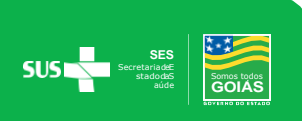

#### Escolher Departamento de Origem e o Departamento de Destino

| Departamento Origem      |                 |                  |   | Departamento I | Destino                |             |             |        |
|--------------------------|-----------------|------------------|---|----------------|------------------------|-------------|-------------|--------|
| selecione                |                 |                  | • | selecione      |                        |             |             |        |
| Servidores Depa          | rtamento Origem |                  |   | >              | Servidores Depart      | amento Dest | lino        |        |
| CPF                      | Nome            | Data Inicio      |   | <              | CPF                    | Nome        | Data Inicio |        |
| Exibindo: 0 até 0 de 0 r | egistro(s)      | ✓ página: 1 de 0 | > |                | Exibindo: 0 até 0 de 0 | <           | página: 1   | de 0 🔉 |

#### **Selecionar os servidores**

| adastro de Distribuição de Lotações - Chefia Titular |                                 |
|------------------------------------------------------|---------------------------------|
| Departamento Origem                                  | Departamento Destino            |
| Servidores Departamento Origem                       | Servidores Departamento Destino |
| CPF Nome Data Inicio                                 | CPF Nome Inicio                 |
| SERVIDOR                                             |                                 |
|                                                      |                                 |
|                                                      |                                 |

#### Clicar sobre a seta azul para distribuir os servidores no local de destino

| partamento Origem              |   | Departamento | Destino   |         |                   |
|--------------------------------|---|--------------|-----------|---------|-------------------|
| OCAL 1                         | * | LOCAL 2      |           |         |                   |
| Servidores Departamento Origem |   | >            | Servidore | es Depa | artamento Destino |
| CPF Nome Data Inicid           |   |              | CF        | ۶F      | Nome              |
| SERVIDOR SERVIDOR              |   |              |           |         |                   |
|                                |   |              | -         |         |                   |
|                                |   |              |           |         |                   |
|                                |   |              |           |         |                   |
| -                              |   |              |           |         |                   |
|                                |   |              | _         |         |                   |
|                                |   |              |           |         |                   |

Cadastro de Distribuição de Lotações - Chefia Titular

| Departamento Origem      IOCAL 1                                              | Departamento Destino     LOCAL 2                              |
|-------------------------------------------------------------------------------|---------------------------------------------------------------|
| Servidores Departamento Origem           CPF         Nome         Data Inicio | Servidores Departamento Destino CPF Nome Data Inicio SERVIDOR |

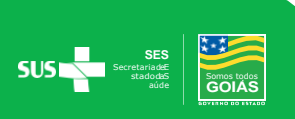

•

Data Inicio

## **Controle de Remoção de Servidores**

Nesta opção o Titular ou Avaliador consulta as pendências quanto à Pactuação e Avaliação por Remoção

| MENU                                         | Controle de Remoção - Chefia Titular / Chefia<br>Avaliador / GGP              |
|----------------------------------------------|-------------------------------------------------------------------------------|
| Avaliação 🗸                                  | Departamento                                                                  |
| 🕼 Servidores 🗸 🗸                             | Q 2                                                                           |
| Distribuição de Lotações -<br>Chefia Titular | Q Buscar 🕈 Sair                                                               |
| Controle de Remoção de<br>Servidores         |                                                                               |
| 🕼 Cadastros Auxiliares 🗸 🗸                   | Caixa de Entrada de Remoção - Pactuar Caixa de Saida de Remoção - Avaliar     |
| Modelos de Pactuações      ✓                 | Data Data<br>CPF Nome Destino Registro Limite CPF Nome Origem Registro Limite |

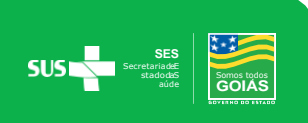

## MENU GERENCIAL PARA CHEFIAS

### **CADASTROS AUXILIARES**

### **Chefia Avaliador**

O cadastro do Chefe Avaliador é realizado pelo **Chefe Titular** de acordo com a Coordenação / Subcoordenação / Departamento que o servidor esteja lotado para que o mesmo possa realizar as Pactuações e Avaliações de sua equipe de trabalho.

#### Cadastro Auxiliares → Chefia Avaliador → NOVO

| MENU                                     | Listagem de Chefes Avaliadores |   |
|------------------------------------------|--------------------------------|---|
| Image: Controle de Ciclos de Avaliação ✓ | Departamento                   |   |
| 🕑 Servidores 🗸 🗸 🗸 🗸 🗸 🗸                 | selecione Chefe Avaliador      | Ŧ |
| 🕼 Cadastros Auxiliares 🗸 🗸               | selecione                      |   |
| Chefia Avaliador                         | Q Buscar + Novo                |   |
| Delegação de Função                      |                                |   |
| ☑ Modelos de Pactuações ∨                |                                |   |

#### **Escolher Departamento**

| MENU                               |   | Cadastro de Chefe Avaliador |                             |                   |
|------------------------------------|---|-----------------------------|-----------------------------|-------------------|
| Controle de Ciclos de<br>Avaliação | ~ | Departamento                |                             |                   |
| Servidores                         | * | selecione                   | ▼<br>♣ Data Início Vigência | Data Fim Vigência |
| Cadastros Auxiliares               | ~ | selecione                   |                             | <b> </b>          |
| Chefia Avaliador                   |   | ± Incluir I≣ Listagem       |                             |                   |
| Delegação de Função                |   |                             |                             |                   |

#### Selecionar o Avaliador, Colocar a Data de Início da Vigência e SALVAR

| MENU                            |   | С | adastro de Chefe Avaliador |                       |                   |
|---------------------------------|---|---|----------------------------|-----------------------|-------------------|
| Controle de Ciclos de Avaliação |   |   | * Departamento             | Ŧ                     |                   |
| Servidores                      |   |   | Avaliador                  | ✤Data Início Vigência | Data Fim Vigência |
| Cadastros Auxiliares            | ~ |   | selecione                  | <b> </b>              |                   |
| Chefia Avaliador                |   |   | ± Incluir IIII Listagem    | -                     |                   |
| Delegação de Eunção             |   |   |                            |                       |                   |

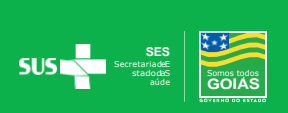

#### **Clique em Incluir:**

| MENU                                    | Ca | adastro de Chefe Avaliador |                      |                   |
|-----------------------------------------|----|----------------------------|----------------------|-------------------|
| Controle de Ciclos de<br>Avaliação      | ~  | Departamento               |                      |                   |
|                                         |    | LOCAL 1                    | <b>~</b>             |                   |
| Servidores                              | ~  | * Avaliador                | Data Início Vigência | Data Fim Vigência |
| Cadastros Auxiliares                    | ~  | SERVIDOR 1                 |                      | <b>#</b>          |
| Chefia Avaliador                        |    | ± Incluir I≣ Listagem      |                      |                   |
| <ul> <li>Delegação de Função</li> </ul> |    |                            |                      |                   |
|                                         |    |                            |                      |                   |
| Modelos de Pactuações                   | ~  |                            |                      |                   |

### Delegação de Função

Esta função está habilitada para os Chefes Titulares que desejam delegar a função para outro servidor para auxiliá-lo no sistema SIADI.

#### Para consultar Delegação de Função

Consulta se algum profissional foi designado para esta função e o período.

| Cadastro Auxiliar               | es -> | Delegação de Função -> Clicar em Q Buscar |
|---------------------------------|-------|-------------------------------------------|
| MENU                            |       | Listagem de Auxiliares                    |
| Controle de Ciclos de Avaliação | ~     | Chefia Titular selecione                  |
| C Servidores                    | ~     | Auxiliar                                  |
| Cadastros Auxiliares            | ~     | Q Buscar + Novo A Sair                    |
| Chefia Avaliador                |       |                                           |
| Delegação de Função             |       |                                           |

### Nova Delegação de Função

Designar novo servidor para a função e o período que irá acessar o SIADI com perfil gerencial.

Cadastro Auxiliares -> Delegação de Função ->Clicar em + Novo

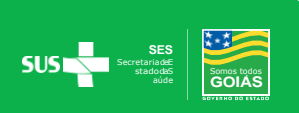

| MENU                  |   | Listagem de Auxiliares |  |  |  |
|-----------------------|---|------------------------|--|--|--|
| Controle de Ciclos de |   | Chefia Titular         |  |  |  |
| Avaliação             | × | Auxiliar               |  |  |  |
|                       | ž | selecione              |  |  |  |
| Chefia Avaliador      | Ť | Q Buscar + Novo + Sair |  |  |  |
| Delegação de Função   | 1 |                        |  |  |  |

Preencher os campos com os dados definindo o tempo de atribuição ao servidor cuja função será delegada e clicar em **±** Incluir

| MENII                             | Delegação de Função             |   |  |  |
|-----------------------------------|---------------------------------|---|--|--|
| Controle de Ciclos de Avaliação 🗸 | * Chefia Titular<br>selecione V |   |  |  |
| 🕼 Servidores 🗸 🗸                  | * Auxiliar                      | ] |  |  |
| 🕼 Cadastros Auxiliares 🛛 🗸        | * Periodo                       |   |  |  |
| Chefia Avaliador                  | à                               |   |  |  |
| Delegação de Função               | Listagem                        |   |  |  |
|                                   |                                 |   |  |  |

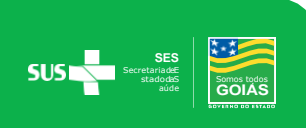

## MENU GERENCIAL PARA CHEFIAS

## **MODELO DE PACTUAÇÃO**

Utilizado no momento da pactuação de forma a selecionar o bloco completo de atividades a serem pactuadas, sem a necessidade de incluir item por item, para servidores com o mesmo perfil cadastrado, conforme especificidade de cada local.

| Menu Modelos de Pactuações - > Modelo de Pactuação - + Novo |   |                              |  |  |  |
|-------------------------------------------------------------|---|------------------------------|--|--|--|
| MENU                                                        |   | Listagem de Modelo Pactuação |  |  |  |
| Controle de Ciclos de<br>Avaliação                          | ~ | Descrição<br>Nome do Modelo  |  |  |  |
| C Servidores                                                | ~ | Q Buscar + Novo              |  |  |  |
| Cadastros Auxiliares                                        | * |                              |  |  |  |
| Modelos de Pactuações                                       | ~ |                              |  |  |  |
| Modelo Pactuação                                            |   |                              |  |  |  |

O Chefe Titular/Avaliador poderá criar um novo modelo de Pactuação:

Nome do Modelo a ser criado (Nome da unidade) e a descrição do Modelo (Cargo/Função)

| MENU                               |   | Cadastro de Modelo Pactuação |                  |  |  |
|------------------------------------|---|------------------------------|------------------|--|--|
| Controle de Ciclos de<br>Avaliação |   | * Nome                       | ♦ Descrição      |  |  |
| 🕼 Servidores                       |   | Nome modelo                  | Descrição modelo |  |  |
| 🕼 Cadastros Auxiliares             |   | Chefe Avaliador              |                  |  |  |
| 🕼 Modelos de Pactuações            |   | Departamento                 |                  |  |  |
| Modelo Pactuação                   | Ť |                              | Q 3              |  |  |

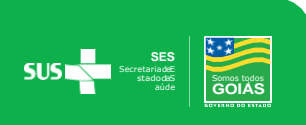

## Preencher: Departamento, Grupo de Atividade, Selecionar as Atividades ( no mínimo 3 e no máximo 5) – Clicar **±** Incluir(Lista)

| MENII                              | Ca | dastro de Modelo Pactuação                                                                                                    |                                                                                                    |
|------------------------------------|----|----------------------------------------------------------------------------------------------------|----------------------------------------------------------------------------------------------------|
|                                    |    | * Nome                                                                                                    | * Descrição                                                                                            |
| Controle de Ciclos de<br>Avaliação | •  | GGDP                                                                                                    | ASSISTENTE TÉCNICO / EXECUTOR ADMINISTRATIV                                                            |
| Servidores                         | ~  | Chefe Avaliador                                                                                                    |                                                                                                    |
| Cadastros Auxiliares               | ~  | Departamento                                                                                                    |                                                                                                    |
| Modelos de Pactuações              | ~  | GERÊNCIA DE GESTÃO E DESENVOLVIMENTO DE                                                                                                    | a 🗢 <二                                                                                                 |
| Modelo Pactuação                   |    |                                                                                                    |                                                                                                    |
| 🕼 Pactuação                        | ~  | Grupo Atividado                                                                                                    |                                                                                                    |
| 🕼 Avaliação                        | ~  | Área finalística - Operacional                                                                                                    |                                                                                                    |
| Resultados                         | ~  | * Atividade Planejada                                                                                                    |                                                                                                    |
| C Recursos                         | •  | selecione •                                                                                                    | ± Incluir(Lista)                                                                                       |
| Relatórios                         | ~  | Q Search                                                                                                    | Solution                                                                                               |
|                                    |    | Área finalística - Operacional     Acompanhar a gestão da saúde nos Municípios, conforme os      Apoiar tecnicamente os Municípios com vistas a influenciar na seu desenvolvimento na educação permanente. | Contratos Organizativos da Ação Pública da Saúde.<br>melhoria da gestão do Sistema Único de Saúde e em |

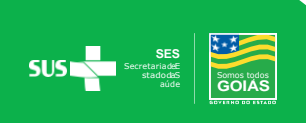

## PACTUAÇÃO

Período de pactuação de metas pelas chefias será nos meses de Fevereiro, Maio, Agosto e Novembro.

#### 1. Pactuar

As Chefias realizarão as pactuações das atividades atribuídas a cada servidor para o ciclo de avaliação.

\*Servidores que recebem Prêmio de Incentivo Adicional – PIA deverão ser pactuados no cargo e na função gerencial.

| Menu Pactuaçã                      | ăo -> | Pactuar ->       | + Novo        |    |                  |              |
|------------------------------------|-------|------------------|---------------|----|------------------|--------------|
| MENU                               |       | Listagem de      | Pactuação     |    |                  |              |
| Controle de Ciclos de<br>Avaliação | ~     | CPF              | Nome Servidor | pr |                  |              |
| Servidores                         | ~     | * Controle de Ci | clo           |    | Status Pactuação |              |
|                                    |       | selecione        |               | ~  | selecione        | ~            |
| Cadastros Auxiliares               | *     | Q Buscar         | + Novo 🔒 Sair |    |                  |              |
| Modelos de Pactuações              | ~     |                  |               |    |                  |              |
| 🕑 Pactuação                        | ~     |                  |               |    |                  | ©2016 Gerênc |
| Pactuar                            |       |                  |               |    |                  |              |
| Aceite de Pactuação                |       |                  |               |    |                  |              |
| Visualizar Pactuações Pró          | prias |                  |               |    |                  |              |

É possível importar a Pactuação do servidor referente ao ciclo anterior:

Selecionar o Controle de Ciclo -> Servidor ->

▲ Importar última pactuação servidor

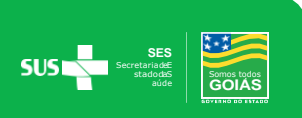

| MENU                                                             | Cadastro de Pactuação                                                                                                    |
|------------------------------------------------------------------|----------------------------------------------------------------------------------------------------|
| Controle de Ciclos de Avaliação 🗸                                |                                                                                                    |
| ☑ Servidores ✓                                                   | Controle de Ciclo     Data Pactuação     Início : 01/04/2020 Fim : 30/09/2020     29/07/2                                                                                                    |
| Cadastros Auxiliares V                                           | * Servidor                                                                                                    |
| Modelos de Pactuações 🗸                                          | ~<br>                                                                                                    |
| ✓ Pactuação ✓                                                    | ★ Importar última pactuação servidor                                                                                                    |
| Pactuar<br>Aceite de Pactuação<br>Visualizar Pactuações Próprias | Status Pactuação     EM ELABORAÇÃO                                                                                                    |
| ± Salvar Rasc                                                    | unho <b>±</b> Salvar e Enviar para aprovação servidor 🗮 Listagem                                                                                                    |
| Caso não tenha                                                   | a interesse em importar a última pactuação:                                                                                                    |
| Selecionar o Co                                                  | ontrole de Ciclo -> Servidor -> Grupo de Atividade -> Atividade                                                                                                    |
| Pactuada (mínir                                                  | mo 3 itens e máximo 5 itens) - > 👤 Incluir Item                                                                                                    |
| Ou Selecionar N                                                  | Vodelo Pactuação                                                                                                    |
| Grupo Atividade                                                  |                                                                                                    |
| Área finalística - C                                             | Dperacional V                                                                                                    |
| Atividade Pactuada                                               | Modelo Pactuação                                                                                                    |
| sel                                                              | ecione FINANCEIRO - FINANCEIRO OPERA - Incluir Modelo (Lista)                                                                                                    |
| Atividades Pa                                                    | actuadas Inclusões e Exclusões                                                                                                    |
| Grupo De                                                         | escrição                                                                                                    |
| Área meio - Ar<br>Operacional fin<br>de                          | nalisar processos ou procedimentos, sob aspectos técnicos, administrativos, operacionais,<br>nanceiros e/ou funcionais de servidores e emitir documentos e informações técnicas para a<br>evida tramitação processual. |
| Área meio - Fa<br>Operacional                                    | azer a gestão do fundo rotativo.                                                                                                    |
| Área meio - Re<br>Operacional                                    | edigir a prestação de contas internas e externas nas diversas áreas funcionais da Secretaria. 🛛 🗙                                                                                                    |
|                                                                  |                                                                                                    |
| 🛓 Salvar Rascunh                                                 | o <b>±</b> Salvar e Enviar para aprovação servidor ≣ Listagem                                                                                                    |

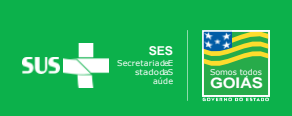

Observação: Caso selecione a opção Salvar Rascunho a pactuação não será enviada para o servidor e o Status ficará <u>Em Elaboração</u>, aguardando finalização pela Chefia.

🛓 Salvar Rascunho

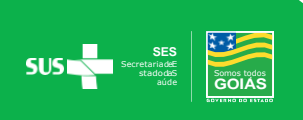

## AVALIAÇÃO

Será realizada trimestralmente para acompanhamento e análise do desempenho dos servidores e sempre que houver remoção de servidores durante o ciclo.

As Avaliações pelas chefias e a Autovaliação dos servidoresserão realizadas nos meses de Fevereiro, Maio, Agosto e Novembro.

A Avaliação de Desempenho Individual - ADI deverá levar em conta a Pactuação, a Freqüência, as competências Funcionais Gerais e a Qualidade e Produtividade no trabalho com a finalidade de aferir o desempenho do servidor em exercício na Secretaria de Estado da Saúde.

A Avaliação de Desempenho Gerencial - ADG deverá levar em conta a Pactuação, as competências Funcionais Gerenciais e a Qualidade e Produtividade no trabalho com a finalidade de aferir o desempenho na função ao qual foi designado o PIA.

Servidores que recebem o Prêmio de Incentivo Adicional – PIA deverão ter as 2 (duas) avaliações ADI e ADG.

| Nota 1 | "Nunca" – o servidor nunca atende às expectativas de desempenho padrão;                   |
|--------|-------------------------------------------------------------------------------------------|
| Nota 2 | "Raramente" – o servidor raramente atende às expectativas de desempenho padrão;           |
| Nota 3 | "Às vezes" – o servidor às vezes atende às expectativas de desempenho<br>padrão;          |
| Nota 4 | "Frequentemente" – o servidor frequentemente atende às expectativas de desempenho padrão; |
| Nota 5 | "Sempre" – o servidor sempre atende às expectativas de desempenho padrão.                 |

#### Indicadores de Avaliação:

| Questão                                                                                                    | Escala                                                                                   | Peso |
|----------------------------------------------------------------------------------------------------|------------------------------------------------------------------------------------------|------|
| Possui amplo conhecimento para a realização de suas tarefas,<br>sendo capaz de reconhecer-lhes a importância e relacioná-las com<br>as demais atividades desenvolvidas. | Legenda Nota 4                                                                           | 0,50 |
| Possui os conhecimentos específicos exigidos para o seu<br>cargo/função envolvendo as rotinas administrativas e fluxo de<br>atividades de seu setor.                    | Leg Nota 1 - Nunca<br>Nota 2 - Raramente<br>Nota 3 - Às vezes<br>Nota 4 - Frequentemente | 0,50 |
| Mostra-se atualizado e informado sobre os assuntos que dizem<br>respeito ao seu trabalho (lê, pesquisa, estuda, etc.), indo além das<br>demandas da rotina.             | Legenda selecione V                                                                      | 0,50 |

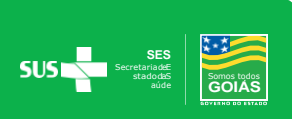

#### Avaliação da Pactuação e Chefia Única

Acessar o Menu Avaliação -> Avaliação da Pactuação e Chefia Única -> Nova Avaliação (Avaliação do Ciclo)

| MENU                                   |      | Listagem da Avaliação do Servidor - Chefia                                                                   |               |
|----------------------------------------|------|----------------------------------------------------------------------------------------------------|---------------|
| Controle de Ciclos de                  |      | CPF                                                                                                    |               |
| Avaliação                              | ~    | CPF                                                                                                    |               |
| Servidores                             | ~    | Nome Servidor                                                                                                | * Controle de |
| 🕈 Cadastros Auxiliares                 | ~    | Nome do Servidor                                                                                             | selecion      |
| Modelos de Pactuações                  | ~    | selecione                                                                                                    |               |
| Pactuação                              | ~    | Q Buscar         + Nova Avaliação         + Nova Avaliação por Remoção         + Validação da Chefia Titular | <b>∱</b> Sair |
| 🕈 Avaliação                            | ~    |                                                                                                    |               |
| Autoavaliação                          |      |                                                                                                    |               |
| Visualizar Avaliações<br>Próprias      |      |                                                                                                    |               |
| Ciencia do Resultado da<br>Avaliação   | 8    |                                                                                                    |               |
| Autoavaliação por Rem                  | oção |                                                                                                    |               |
| Avaliações da Pactuaçã<br>Chefia Única | oe   |                                                                                                    |               |

Selecionar o servidor a ser avaliado para disponibilizar a tela de Avaliação:

É possível importar última avaliação do servidor referente ao ciclo anterior:

Menu Avaliações da Pactuação e Chefia Única →Nova Avaliação →Selecionar o Servidor→Importar notas da avaliação anterior

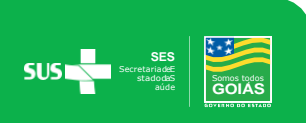

| MENII                                   | Re    | alização da Avaliação do S                                                                                                    | Servidor - Chefia                                                                                                    |                                                                                                    |                                                                                       |                                           |               |   |
|-----------------------------------------|-------|----------------------------------------------------------------------------------------------------|----------------------------------------------------------------------------------------------------|----------------------------------------------------------------------------------------------------|---------------------------------------------------------------------------------------|-------------------------------------------|---------------|---|
| MLNO                                    |       | Chefe Avaliador                                                                                                    |                                                                                                    |                                                                                                    |                                                                                       |                                           |               |   |
| Controle de Ciclos de<br>Avaliação      | ~     |                                                                                                    |                                                                                                    |                                                                                                    |                                                                                       |                                           |               |   |
| Servidores                              | ~     | * Controle de Ciclo                                                                                                    | * Status Avaliação/                                                                                                    | √alidação *                                                                                                    | Data Avaliação                                                                        |                                           |               |   |
|                                         |       | Início : 01/10/2019 Fim : 31/03/2020                                                                                                    | EM AVALIAÇÃO                                                                                                    |                                                                                                    | 29/07/2020                                                                            |                                           |               |   |
| Cadastros Auxiliares                    | ~     | Departamento (Filtro)                                                                                                    |                                                                                                    |                                                                                                    |                                                                                       |                                           |               |   |
| Modelos de Pactuações                   | ~     | SUPERINTENDÊNCIA DE GESTÃO INTE                                                                                                    | GRADA - SES                                                                                                    |                                                                                                    |                                                                                       |                                           | ۹ C           |   |
| 🕼 Pactuação                             | ~     | * Servidor                                                                                                    |                                                                                                    |                                                                                                    |                                                                                       |                                           |               |   |
| 🕼 Avaliação                             | ~     | [                                                                                                    | 1                                                                                                    |                                                                                                    |                                                                                       |                                           |               | ~ |
| Visualizar Avaliações Pró               | orias | ▲ Importar Notas da Avaliação Anterior                                                                                                    |                                                                                                    |                                                                                                    |                                                                                       |                                           |               |   |
| Auto Avaliação                          |       | 10                                                                                                    | ⊃⊆                                                                                                    | 30                                                                                                    |                                                                                       | Δō                                        |               |   |
| Ciencia do Resultado da<br>Avaliação    |       | AVALIAÇÃO DE PACTUAÇÃO                                                                                                    | ALIAÇÃO DE FREQUÊNCIA                                                                                                    | AVALIAÇÃO DA CHEFIA IMEDIATA - EXERCENDO FUNI                                                                                                    | ÇÕES GERAIS                                                                           | AVALIAÇÃO DA QUALIDADE E PRO              | DUTIVIDADE.   |   |
| Auto Avaliação por Remo                 | ção   |                                                                                                    | · · · · · · · · · · · · · · · · · · ·                                                                                                    | 4                                                                                                    | ·                                                                                     |                                           |               |   |
| Avaliações da Pactuação<br>Chefia Única | e     | Itens da Avaliação                                                                                                    |                                                                                                    |                                                                                                    | Nota desta av                                                                         | valiação: 100 %                           | Nota total: 0 |   |
| C Resultados                            | ~     | Grupo                                                                                                    | Descrição                                                                                                    |                                                                                                    |                                                                                       | Nota                                      |               |   |
| Recursos                                | ~     | Área meio - Operacional                                                                                                    |                                                                                                    |                                                                                                    |                                                                                       |                                           |               |   |
| <b>1</b>                                |       |                                                                                                    | Elaborar relatórios                                                                                                    | contábeis e financeiros.                                                                                                    |                                                                                       | 100 %                                     | ~             |   |
| C Relatorios                            | ~     | Área meio - Operacional                                                                                                    | Elaborar relatórios<br>Participar das qua<br>atuação.                                                                                                    | contábeis e financeiros.<br>ificsções, reuniões técnicas e capacitações promovidas, perti                                                                                                    | inentes à sus áres de                                                                 | 100 %                                     | ~             |   |
| LS Relatorios                           | ~     | Área meio - Operacional<br>Área meio - Gestão                                                                                                    | Elaborar relatórios<br>Participar das qual<br>atuação.<br>Promover a organi<br>área de atuação.                                                                       | contábeis e financeiros.<br>Ificações, reuniões técnicas e capacitações promovidas, peri<br>zapão, consolidação e atualização de normas e de document                                                                                                    | inentes à sua área de<br>tos oficiais de sua                                          | 100 %<br>100 %<br>100 %                   | *<br>*        |   |
| Los Relatorios                          | ×     | Área meio - Operacional<br>Área meio - Gestão<br>Área meio - Operacional                                                                                          | Elaborar relatórios<br>Participar das qua<br>atuação.<br>Promover a organ<br>área de atuação.<br>Elaborar e monitor                                                   | contábeis e financeiros.<br>ficações, reuniões técnicas e capacitações promovidas, perti<br>zagão, consolidação e atualização de normas e de document<br>ar relatórios de baixaimédia complexidade para declaões estr                                                                                                  | inentes à sua área de<br>tos oficiais de sua<br>ratégicas da Pasta.                   | 100 %<br>100 %<br>100 %<br>100 %          | ~<br>~<br>~   |   |
| LS Relatorios                           | Ť     | Área meio - Operacional<br>Área meio - Gestão<br>Área meio - Operacional<br>Área meio - Operacional                                                               | Elaborar relatórios<br>Participar das qua<br>atusgão.<br>Promover a organi<br>área de atuagão.<br>Elaborar e monitor<br>Participar da gestã                           | contábeis e financeiros.<br>Ificações, reuniões técnicos e capacitações promovidas, pert<br>zação, consolidação e atualização de normas e de document<br>ar relatórios de baixalmédia complexidade para decisões estr<br>o eíou operacionalização de Sistemas específicos de sua áre                                   | inentes à sus área de<br>tos oficiais de sus<br>ratégicas da Pasta.<br>as de atuação. | 100 %<br>100 %<br>100 %<br>100 %<br>100 % | *<br>*<br>*   |   |
| LS Relatorios                           | ~     | Área meio - Operacional<br>Área meio - Gestão<br>Área meio - Operacional<br>Área meio - Operacional                                                               | Elaborar relatórios<br>Participar des que<br>atuação.<br>Promover a organi<br>área de atuação.<br>Elaborar e monitor<br>Participar da gestã                           | contábeis e financeiros.<br>Ificações, reuniões técnicas e capacitações promovidas, pert<br>zagão, consolidação e atualização de normas e de document<br>ar relatórios de baixalmédia complexidade para decisões estr<br>o elou operacionalização de Sistemas específicos de sua áre                                   | inentes à sua área de<br>tos oficiais de sua<br>ratégicas da Pasta.<br>as de atuação. | 100 %<br>100 %<br>100 %<br>100 %          | *<br>*<br>*   |   |
| LS Relatoros                            | ×     | Área meio - Operacional<br>Área meio - Gestão<br>Área meio - Operacional<br>Área meio - Operacional                                                               | Elaborar relatórios<br>Participar das qua<br>atuação.<br>Promover a organi<br>área de atuação.<br>Elaborar e monitor<br>Participar da gestã                           | contábeis e financeiros.<br>ificações, reuniões téonicas e capacitações promovidas, pert<br>zação, consolidação e atualização de normas e de document<br>ar relatórios de batxalmédia complexidade para decisões estr<br>o eíou operacionalização de Sistemas específicos de sua áre                                   | inentes à sua área de<br>los oficiais de sua<br>ratégicas da Pasta.<br>as de atuação. | 100 %<br>100 %<br>100 %<br>100 %<br>100 % | ×<br>×<br>×   |   |
| LS Relatoros                            | ×     | Área meio - Operacional<br>Área meio - Gestão<br>Área meio - Operacional<br>Área meio - Operacional<br><b>Årea meio - Operacional</b><br><b>★ Salvar Rascunho</b> | Elaborar relatório<br>Participar das qua<br>atusgão.<br>Promover a organi<br>área de atusgão.<br>Elaborar e montor<br>Participar da gestã<br>cor Avaliação + Realizar | contábeis e financeiros.<br>Ificações, reuniões técnicas e capacitações promovidas, pert<br>zação, consolidação e atualização de normas e de document<br>ar relatórios de baixaimédia complexidade para decisões estr<br>o elou operacionalização de Sistemas específicos de sua áre<br>valiação pr / pródimo servidor | inentes à sua área de<br>los oficiais de sua<br>ratégicas da Pasta.<br>as de atuação. | 100 %<br>100 %<br>100 %<br>100 %<br>100 % | *<br>*<br>*   |   |

Os formulários serão preenchidos automaticamente com as notas do ciclo anterior, excetoem relaçãoaos novos itens incluídos no ciclo vigente, que não constavam no ciclo anterior.

Após a alimentação dos itens pela importação os mesmos poderão ser alterados caso seja do interesse da Chefia.

A nota será contabilizada por Formulário e Valor Total, conforme o preenchimento:

Nota desta avaliação: 100 %

Nota total: 0

O preenchimento dos Formulários poderão ser item a item, caso não tenha a opção de <u>Importar a última Avaliação</u>, ou caso queira realizar nova Avaliação, clicando nas Abas que especificam cada Avaliação para abertura do formulários.

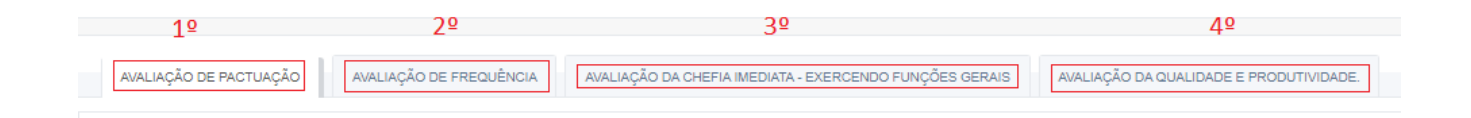

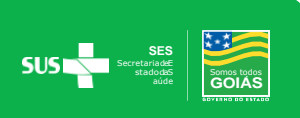

#### Avaliação da Pactuação

A Avaliação da Pactuação alimenta o indicador produtividade no trabalho conforme tabela abaixo:

Não há como alterar a nota do indicador da Produtividade, pois élançada automaticamente após a Avaliação da Pactuação.

| Porcentagem da Avaliação da Pactuação | Notas da Produtividade |
|---------------------------------------|------------------------|
| 0%                                    | Nota 1                 |
| Maior que 0% e menor ou igual a 50%   | Nota 2                 |
| Maior que 50% e menor ou igual a 70%  | Nota 3                 |
| Maior que 70% e menor ou igual a 90%  | Nota 4                 |
| Maior que 90%                         | Nota 5                 |

A mensagem abaixo de ausência de pactuação aparece quando a pactuação do servidor não é realizada pela chefia, o que não gera a Avaliação da Pactuação, alimentando nota 1 no indicador Produtividade da Avaliação da Qualidade e Produtividade.

Essa nota do Indicador Produtividade no Trabalho poderá ser alterada mediante recurso durante o período recursal.

| AVALIAÇÃO                   | DE FREQUÊNCIA AVALIAÇÃO DA CHEFIA IMEDIATA - EXERCENDO FUNÇÕES GERAIS                                                                                                    | AVALIAÇÃO DA QUALIDADE E PRODUT                                                                                                    | IVIDADE. |           |   |     |
|-----------------------------|----------------------------------------------------------------------------------------------------|----------------------------------------------------------------------------------------------------|----------|-----------|---|-----|
| ltens da                    | Avaliação                                                                                                    |                                                                                                    |          |           |   |     |
| Competência<br>Indicador    | Conceito                                                                                                    | Questão                                                                                                    |          | Escala    |   | Pe  |
| Qualidade no<br>Trabalho    | Realização do trabalho com planejamento e organização, de acordo com as normas e os padrões<br>estabelecidos, aplicando métodos e processos adequados e apresentando resultados com<br>precisão e clareza.                                                                                                    | Estabelece prioridade dos projetos ou<br>atividades sob sua responsabilidade com<br>eficiência respeitando os prazos<br>estabelecidos.                    | Legenda  | selecione | ~ | 0,5 |
| Qualidade no<br>Trabalho    | Realização do trabalho com planejamento e organização, de acordo com as normas e os padrões<br>estabelecidos, aplicando métodos e processos adequados e apresentando resultados com<br>precisão e clareza.                                                                                                    | Apresenta os resultados das suas tarefas<br>com precisão e clareza, com baixa<br>ocorrência de erros, aplicando métodos e<br>processos adequados.         | Legenda  | selecione | ~ | 0,5 |
| Qualidade no<br>Trabalho    | Realização do trabalho com planejamento e organização, de acordo com as normas e os padrões<br>estabelecidos, aplicando métodos e processos adequados e apresentando resultados com<br>precisão e clareza.                                                                                                    | Toma as providências necessárias para<br>executar ações e processos de trabalho<br>com exatidão e clareza evitando<br>incidências de erros e retrabalhos. | Legenda  | selecione | ~ | 0,5 |
| ualidade no<br>rabalho      | Realização do trabalho com planejamento e organização, de acordo com as normas e os padrões<br>estabelecidos, aplicando métodos e processos adequados e apresentando resultados com<br>precisão e clareza.                                                                                                    | Executa ações e processos de trabalho de<br>acordo com as normas e procedimentos<br>institucionais.                                                       | Legenda  | selecione | ~ | 0,5 |
| Produtividade<br>o Trabalho | Relação entre o volume de stividades planejadas e executadas em determinado espaço de tempo,<br>conforme pactuação realizada com a chefia da unidade, proporcional a sua complexidade e aos<br>recursos disponíveis, bem como a entrega dos resultados do trabalho com exatidão e dentro dos<br>prazos considerando na diminento de obletivos e metas. | Atividades executadas                                                                                                    | Legenda  | Nota 1    | ~ | 2,0 |

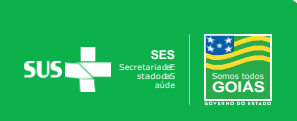

#### Avaliação de Freqüência

A Avaliação de Freqüência tem uma particularidade em relação as demais, pois os indicadores são alimentados com a quantidade de faltas e a quantidade de minutos em atraso, sendo a nota gerada automaticamente.

| ltens da A                 | valiação                                                                                                    | Nota desta avaliação: 1                                                                    | 0 Nota total: 3                            | 1.5 |
|----------------------------|----------------------------------------------------------------------------------------------------|--------------------------------------------------------------------------------------------|--------------------------------------------|-----|
| Competência /<br>Indicador | Conceito                                                                                                    | Questão                                                                                    | Escala                                     | Pe  |
| Assiduidade                | Assiduidade é o comparecimento e permanência diária do servidor no seu local de<br>trabalho, conforme jornada estabelecida. | Possui faltas injustificadas ao trabalho durante o semestre?                               | Nota 1<br>Faltas em días:<br>15            | 2,0 |
| Pontualidade               | Pontusilidade é o cumprimento dos horários de entrada e saída conforme a jornada de<br>trabalho.                            | Possui ocorrências injustificadas de atraso e/ou saídas<br>antecipadas durante o semestre? | Nota 4 • • • • • • • • • • • • • • • • • • | 2,0 |

| Nota Assiduidade | Quantidade de faltas | Nota Pontualidade | Atraso em minutos                                  |
|------------------|----------------------|-------------------|----------------------------------------------------|
| Nota 5           | 0                    | Nota 5            | 0                                                  |
| Nota 4           | 1 a 3                | Nota 4            | Até 4 horas (240')                                 |
| Nota 3           | 4                    | Nota 3            | Acima de 4 horas e<br>até 8 horas (240' a<br>480') |
| Nota 2           | 5 a 6                | Nota 2            | Acima de 8 horas até<br>12 horas(480' a 720')      |
| Nota 1           | Acima de 6           | Nota1             | Acima de 12 horas<br>(720')                        |

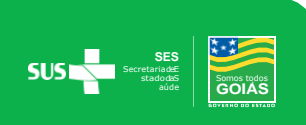

#### Avaliação da Qualidade e Produtividade

O indicador Produtividade estará bloqueado, pois o mesmo é alimentado automaticamente pela Avaliação da Pactuação conforme tabela da Avaliação da Pactuação mencionada acima.

| AVALIAÇÃO                    | DE PACTUAÇÃO AVALIAÇÃO DE FREQUÊNCIA AVALIAÇÃO DA CHEFIA IMED                                                                                                    | IATA - EXERCENDO FUNÇÕES GERAIS                                                                                                    | AVALIAÇÃO DA QUALIDADE E PRO | DUTIVIDADE.    |
|------------------------------|----------------------------------------------------------------------------------------------------|----------------------------------------------------------------------------------------------------|------------------------------|----------------|
| Itens da                     | Avaliação                                                                                                    | Nota desta a                                                                                                    | avaliação: 17                | Nota total: 37 |
| Competência<br>/ Indicador   | Conceito                                                                                                    | Questão                                                                                                    | Escala                       | Peso           |
| Qualidade no<br>Trabalho     | Realização do trabalho com planejamento e organização, de acordo com as normas e os padr<br>estabelecidos, aplicando métodos e processos adequados e apresentando resultados com<br>precisão e olareza.                                                                                                    | 5es Estabelece prioridade dos projetos ou<br>atividades sob sua responsabilidade com<br>eficiência respeitando os prazos<br>estabelecidos.                    | Legenda Nota 4               | ♥ 0,50         |
| Qualidade no<br>Trabalho     | Realização do trabalho com planejamento e organização, de acordo com as normas e os padr<br>estabelecidos, aplicando métodos e processos adequados e apresentando resultados com<br>precisão e clareza.                                                                                                    | 5es Apresenta os resultados das suas tarefas<br>com precisão e clareza, com baixa<br>ocorrência de erros, aplicando métodos e<br>processos adequados.         | Legenda Nota 3               | ♥ 0,50         |
| Qualidade no<br>Trabalho     | Realização do trabalho com planejamento e organização, de acordo com as normas e os padr<br>estabelecidos, aplicando métodos e processos adequados e apresentando resultados com<br>precisão e clareza.                                                                                                    | Jos Toma as providências necessárias para<br>executar ações e processos de trabalho<br>com exatidão e clareza evitando<br>incidências de erros e retrabalhos. | Legenda Nota 4               | ♥ 0,50         |
| Qualidade no<br>Trabalho     | Realização do trabalho com planejamento e organização, de acordo com as normas e os pade<br>estabelecidos, aplicando métodos e processos adequados e apresentando resultados com<br>precisão e clareza.                                                                                                    | 5es Executa ações e processos de trabalho de<br>acordo com as normas e procedimentos<br>institucionais.                                                       | e Legenda Nota 3             | ✓ 0,50         |
| Produtividade<br>no Trabalho | Relação entre o volume de atividades planejadas e executadas em determinado espaço de ter<br>conforme pactuação realizada com a chefia da unidade, proporcional a sua complexidade e ao<br>recursos disponíveis, bem como a entrega dos resultados do trabalho com exatidão e dentro d<br>prazos considerando o atingimento de objetivos e metas. | npo, Atividades executadas<br>s<br>os                                                                                                    | Legenda Nota 5               | ✓ 2,00         |

Ao finalizar as Avaliações clicar em Salvar e Finalizar Avaliação, caso algum item não esteja preenchido o Sistema emitirá uma mensagem de que algum item não foi Avaliado.

± Salvar Rascunho ± Salvar e Finalizar Avaliação + Realizar avaliação p/ próximo servidor ≣ Listagem

Salvar Rascunho – Ao selecionar esta opção a Avaliação não será salva e seu Status ficará <u>Em Avaliação</u>, podendo ser alterada pela chefia, mediante a escolha do ciclo e clicar em buscar.

Salvar e Finalizar Avaliação – Avalilação salvará com Status <u>Para Validação do Titular</u> ou <u>Avaliado</u> - quando realizada pelo Chefe Titular.

Realizar Avaliação para próximo servidor – Retornará a tela para escolha do próximo servidor a seravaliado.

Listagem – Retornará para a tela doMenu Inicial de Avaliação.

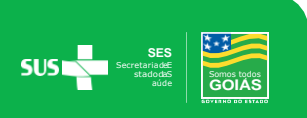

### Atenção!

Os servidores com PIA aparecerão duas vezes para serem <u>Avaliados</u>, no cargo será gerada <u>Avaliação Geral</u> e na Função de PIA será gerada <u>Avaliação Gerencial</u>.

#### Avaliação da Chefia Imediata – Exercendo Funções Gerais

Todos os servidores serão submetidos a esta Avaliação, bem como os servidores designados com a função Prêmio de Incentivo Adicional, conforme Modelo Abaixo.

| AVALIAÇÃO DE PACTUA     | ÇÃO AVALIAÇÃO DE FREQUÊNCIA AVALIAÇÃO DA CHEFIA IMEDIATA - EXE                                            | AVALIAÇÃO DA QUALIDADE E PRODUTIVIDADE.                                                                                                    |         |                  |
|-------------------------|----------------------------------------------------------------------------------------------------|----------------------------------------------------------------------------------------------------|---------|------------------|
| Itens da Avalia         | ção                                                                                                    | Nota desta avaliaçã                                                                                                    | io: 9.5 | Nota total: 31.5 |
| Competência / Indicador | Conceito                                                                                                  | Questão                                                                                                    | Ese     | cala Peso        |
| Conhecimento técnico    | Aplicação de conhecimentos teóricos, técnicos e normativos necessários ao desempenho<br>das suas funções. | Possui amplo conhecimento para a realização de suas tarefas, sendo capaz de reconhecer-<br>Ihes a importância e relacioná-las com as demais atividades desenvolvidas. | Legenda | Nota 5 0,50      |
| Conhecimento técnico    | Aplicação de conhecimentos teóricos, técnicos e normativos necessários ao desempenho<br>das suas funções. | Possui os conhecimentos específicos exigidos para o seu cargo/função envolvendo as rotinas<br>administrativas e fluxo de atividades de seu setor.                     | Legenda | lota 4 0,50      |
| Autodesenvolvimento     | Busca pela capacitação e desenvolvimento profissional para melhorar suas rotinas de<br>trabalho.          | Mostra-se atualizado e informado sobre os assuntos que dizem respeito ao seu trabalho (lê,<br>pesquisa, estuda, etc.), indo além das demandas da rotina.              | Legenda | Vota 5 0,50      |

Avaliação da Chefia Imediata – Exercendo Funções Gerenciais

Os servidores que possuem a Função de Prêmio de Incentivo Adicional – PIA serão avaliados também pela Função Gerencial.

| AVALIAÇÃO DE PA            | CTUAÇÃO AVALIAÇÃO DE FREQUÊNCIA AVALIAÇÃO DA CHEFIA IMEDIATA - EXER                                                             | CENDO FUNÇÕES GERENCIAIS AVALIAÇÃO DA QUALIDADE E PRODUTIVIDADE.                                                                                |                       |        |
|----------------------------|----------------------------------------------------------------------------------------------------|----------------------------------------------------------------------------------------------------|-----------------------|--------|
| ltens da Ava               | aliação                                                                                                    | Nota desta avaliaçã                                                                                                    | o: 7.2 Nota total: 25 | 9.2    |
| Competência /<br>Indicador | Conceito                                                                                                    | Questão                                                                                                    | Escala                | Peso   |
| Liderança                  | Tomada de decisões e delegação de tarefas responsavelmente, orientando, conduzindo e<br>influenciando sua equipe positivamente. | Ajuda as pessoas de sua equipe na construção do consenso e na manutenção da coesão<br>do grupo, reforçando os objetivos definidos.              | Legenda Nota 4        | • 0,40 |
| Liderança                  | Tomada de decisões e delegação de tarefas responsavelmente, orientando, conduzindo e<br>influenciando sua equipe positivamente. | Utiliza critérios que lhe permite compreender a realidade do problema analisado e<br>escolha da alternativa para tomar a decisão mais adequada. | Legenda Nota 5        | • 0,40 |
| Conhecimento<br>técnico    | Aplicação de conhecimentos teóricos, técnicos e normativos necessários ao desempenho das<br>suas funções.                       | Conhece as rotinas administrativas e o fluxo de atividades do seu setor tendo visão do<br>processo.                                             | Legenda Nota 4        | • 0,40 |

### VALIDAÇÃO DA AVALIAÇÃO PELO TITULAR

A Validação da Avaliação é realizada pelo Chefe Titular após a realização pela chefia imediata.

Acessar o Menu Avaliação de Pactuação e Chefia Única -> Controle de Ciclo -> Status Avaliação PARA VALIDAÇÃO TITULAR - > Buscar

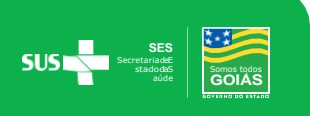

| MENU                                           | Listagem da Avaliação do Servidor - Chefia          |                                      |
|------------------------------------------------|-----------------------------------------------------|--------------------------------------|
| Controle de Ciclos de<br>Avaliação ~           | CPF<br>CPF                                          |                                      |
| 🕼 Servidores 🗸 🗸 🗸 🗸                           | Nome Servidor                                       | * Controle de Ciclo                  |
| 🕝 Cadastros Auxiliares 🛛 🗸                     | Nome do Servidor                                    | Inicio : 01/04/2020 Fim : 30/09/2020 |
| 🕼 Modelos de Pactuações 🗸                      | PARA VALIDAÇÃO DO TITULAR                           |                                      |
| 🕼 Pactuação 🗸 🗸                                | Q Buscar + Nova Avaliação por Remoção + Validação d | la Chefia Titular 🔒 Aair             |
| 🕼 Avaliação 🗸 🗸                                |                                                     |                                      |
| Visualizar Avaliações Próprias                 | —                                                   |                                      |
| <ul> <li>Auto Avaliação</li> </ul>             |                                                     |                                      |
| Ciencia do Resultado da<br>Avaliação           |                                                     |                                      |
| <ul> <li>Auto Avaliação por Remoção</li> </ul> |                                                     |                                      |
| Avaliações da Pactuação e<br>Chefia Única      |                                                     |                                      |

Selecionar o quadrado verde para habilitar as Avaliações que serão validadas.

O primeiro quadrado verde indicado pela seta vermelha habilita todos os demais quadrados da página:

| Listagem da Avaliação do Servidor - Chefia |             |                |                             |                                                                                  |                                               |                                                                                    |                   |       |                                    |   |  |
|--------------------------------------------|-------------|----------------|-----------------------------|----------------------------------------------------------------------------------|-----------------------------------------------|------------------------------------------------------------------------------------|-------------------|-------|------------------------------------|---|--|
| CPF                                        | PF          |                |                             |                                                                                  |                                               |                                                                                    |                   |       |                                    |   |  |
| Nome Servidor                              |             |                |                             |                                                                                  | Controle de Ciclo                             |                                                                                    |                   |       |                                    |   |  |
| N                                          | ome do Se   | ervidor        |                             |                                                                                  | Início : 01/04/                               | 2020 Fim : 30/09/20                                                                | 20                | •     |                                    |   |  |
| <b>*</b> S                                 | tatus Avali | ação           |                             |                                                                                  |                                               |                                                                                    |                   |       |                                    |   |  |
| F                                          | ARA VALI    | DAÇÃO DO TITUI | LAR 🔻                       |                                                                                  |                                               |                                                                                    |                   |       |                                    |   |  |
| Q                                          | Buscar      | + Nova Avalia  | ção por Remoção 🛛 🕇 V       | /alidação da (                                                                   | Chefia Titular                                | 🔒 Sair                                                                             |                   |       |                                    |   |  |
|                                            |             |                |                             |                                                                                  |                                               |                                                                                    |                   |       |                                    |   |  |
|                                            |             |                |                             |                                                                                  |                                               |                                                                                    |                   |       |                                    |   |  |
| Res                                        | ultado da   | a Pesquisa     |                             |                                                                                  |                                               |                                                                                    |                   |       |                                    |   |  |
|                                            | Código      | CPF            | Servidor                    | Código<br>Vinculo -<br>Vinculo /<br>Código<br>Lotação -<br>Lotação               | Ciclo                                         | Avaliação                                                                          | Data<br>Avaliação | Nota  | Status                             |   |  |
|                                            | 209689      | 585.681.741-91 | MARILIA OLIVEIRA<br>RIBEIRO | 6861 -<br>Medico -<br>18.464 /<br>4705 -<br>HGG<br>DIRETORI/<br>TECNICA -<br>SES | Início :<br>01/04/2020<br>Fim :<br>30/09/2020 | ANEXO II -<br>AVALIAÇÃO DE<br>FREQUÊNCIA                                           | 23/07/2020        | 20,00 | PARA<br>VALIDAÇÃO<br>DO<br>TITULAR | ۵ |  |
|                                            | 209690      | 585.681.741-91 | MARILIA OLIVEIRA<br>RIBEIRO | 6861 -<br>Medico -<br>18.464 /<br>4705 -<br>HGG<br>DIRETORI/<br>TECNICA -<br>SES | Início :<br>01/04/2020<br>Fim :<br>30/09/2020 | ANEXO III -<br>AVALIAÇÃO DA<br>CHEFIA IMEDIATA<br>- EXERCENDO<br>FUNÇÕES<br>GERAIS | 23/07/2020        | 36,00 | PARA<br>VALIDAÇÃO<br>DO<br>TITULAR | ۵ |  |

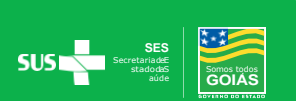

O Titular não concordando com a Avaliação do servidor poderá devolvê-la à chefia, clicando no lápis e em seguida em

| tens da A               | valiação                                                                                                    | Nota desta avaliação: 2                                         | Nota tota          | I: 80  |
|-------------------------|----------------------------------------------------------------------------------------------------|-----------------------------------------------------------------|--------------------|--------|
| ompetência /<br>dicador | Conceito                                                                                                    | Questão                                                         | Escala             | Peso   |
| Assiduidade             | Assiduidade é o comparecimento e permanência diária do servidor no seu<br>Jocal de trabalho, conforme iorgada estabelecida | Possui faltas injustificadas ao trabalho durante o<br>semestre? | Nota 5             | - 2,00 |
|                         | iotal de l'abalito, contonne jonnada estabelecida.                                                                         |                                                                 | Faltas em dias:    |        |
|                         |                                                                                                    |                                                                 |                    | 0      |
| ontualidade             | Pontualidade é o cumprimento dos horários de entrada e saída conforme a                                                    | Possui ocorrências injustificadas de atraso e/ou saídas         | Nota 5             | - 2,00 |
|                         | Jomada de trabalho.                                                                                                    | antecipadas durante o semestre?                                 | Atraso em minutos: |        |
|                         |                                                                                                    |                                                                 |                    | 0      |
|                         |                                                                                                    |                                                                 |                    |        |
|                         |                                                                                                    |                                                                 |                    |        |

### CIÊNCIADO RESULTADO DA AVALIAÇÃO - FORMA PRESENCIAL

Esta opção consta apenas no Menu das Chefias que deverão chamar os servidores para realizar a ciência presencial onde ambos informarão sua senha para comprovação da ciência.

Menu Avaliação → Ciência do Resultado da Avaliação -> Selecionar

Controle de Ciclo  $\rightarrow$  Buscar

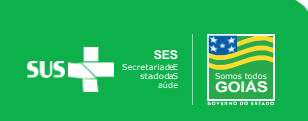

|                                      | Listagem           | da Ciencia d | lo Resultado da Avalia | açă | ão        |   |
|--------------------------------------|--------------------|--------------|------------------------|-----|-----------|---|
| MENU Controle de Ciclos de           | CPF                |              | Nome Servidor          |     |           |   |
| Avaliação                            | CPF<br>Controle of | le Ciclo     | Nome do Servidor       |     | Lotações? |   |
| Cadastros Auxiliares                 | selec              | ione         | •                      | ~   | selecione | ~ |
| 🕜 Modelos de Pactuações              | Q Busc             | ar 🕈 Sair    |                        |     |           |   |
| 🕑 Pactuação                          | ~                  |              |                        |     |           |   |
| 🕜 Avaliação                          | ~                  |              |                        |     |           |   |
| Visualizar Avaliações Próp           | orias              |              |                        |     |           |   |
| Auto Avaliação                       |                    |              |                        |     |           |   |
| Ciencia do Resultado da<br>Avaliação |                    |              |                        |     |           |   |
| Auto Avaliação por Remo              | ção                |              |                        |     |           |   |

O campo Ciente constará Não→ Clicar no lápis para realizar a Ciência com o servidor. Após conclusão da ciência o campo Ciente altera para Sim.

Resultado da Pesquisa

| ID | CPF | Servidor | Código Vinculo - Vinculo / Código Lotação - Lotação | Ciclo                                   | Ciente | Prêmio<br>(%) |   |
|----|-----|----------|-----------------------------------------------------|-----------------------------------------|--------|---------------|---|
|    |     |          |                                                     | Início : 01/10/2019<br>Fim : 31/03/2020 | NÃO    | 100,00        |   |
|    |     |          |                                                     | Início : 01/10/2019<br>Fim : 31/03/2020 | SIM    | 100,00        | 1 |
|    |     |          |                                                     | Início : 01/10/2019<br>Fim : 31/03/2020 | SIM    | 100,00        |   |

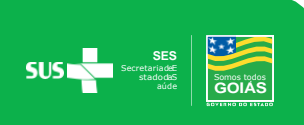

## Ao clicar no lápis a tela com as notas, bem como a visualização das mesmas serão disponibilizadas para consulta.

# Ciencia do Resultado da Avaliação Servidor ALZENITA ROSA DOS SANTOS

Nota Final (apurada): 94,00

Porcentagem do Prêmio: 100,00 %

| Avaliação                                                                |                            |                           |                         |           | Lotação 1      | Nota Fin | al    |
|--------------------------------------------------------------------------|----------------------------|---------------------------|-------------------------|-----------|----------------|----------|-------|
| AVALIAÇÃO DE FREQUÊNCIA                                                  |                            | Faltas                    |                         |           | 0 falta(s)     | 10       |       |
|                                                                          |                            | Atrasc                    | os minuto(s)            |           | 0 minuto(s)    | 10       |       |
| AUTOAVALIAÇÃO - EXERCENDO P                                              | FUNÇÕES GERAIS             |                           |                         |           | 20             |          |       |
| AVALIAÇÃO DA QUALIDADE E PRO                                             | ODUTIVIDADE.               |                           |                         |           | 17             |          |       |
| AVALIAÇÃO DA CHEFIA IMEDIATA                                             | - EXERCENDO FUNÇÕES GERAIS |                           |                         |           | 37             |          |       |
| Item                                                                     |                            |                           |                         |           |                |          | \brir |
| AUTOAVALIAÇÃO - EXERCENDO P                                              | FUNÇÕES GERAIS             |                           |                         |           |                | 1        | ۹     |
| AVALIAÇÃO DA QUALIDADE E PRO                                             | ODUTIVIDADE.               |                           |                         |           |                | 1        | ٩     |
| AVALIAÇÃO DE FREQUÊNCIA                                                  |                            |                           |                         |           |                | 1        | ٩     |
| AVALIAÇÃO DA CHEFIA IMEDIATA                                             | - EXERCENDO FUNÇÕES GERAIS |                           |                         |           |                | 1        | ٩     |
| PACTUAÇÃO                                                                |                            |                           |                         |           |                |          |       |
| Data Pactuação: 30/10/2019<br>Data Avaliação da Pactuação:<br>02/05/2020 |                            |                           |                         |           |                |          |       |
| Nota Availação da Pactuação:<br>88,00<br>Consulta Notas: Q               |                            |                           |                         |           |                |          |       |
|                                                                          |                            |                           |                         |           |                |          |       |
| Pactuação Completa? SIM                                                  | Pactuação Avaliada? SIM    | Avaliações Completas? SIM | Recurso Interposto? NÃO | Recurso E | Encerrado? NÃO |          |       |

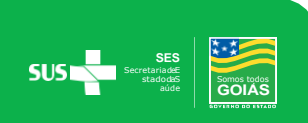

Caso o servidor esteja ausente a chefia deverá preencher o motivo da ausência, bem como a justificativa.

| aliado Ausente?        | * Motivo Ausên | cia           |            |      |      |
|------------------------|----------------|---------------|------------|------|------|
| Sim 🗸                  | selecione      |               |            | - <- |      |
| Justificativa Ausência |                |               |            | - 1  |      |
| Justificativa Ausência |                |               |            |      |      |
|                        |                |               |            |      |      |
|                        |                |               |            |      |      |
|                        |                |               |            |      |      |
|                        |                |               |            |      |      |
|                        |                |               |            |      | ~~   |
|                        |                |               |            |      | ~~~~ |
|                        |                |               |            |      |      |
| enha Avaliado:         |                | Senha Chefe   | Avaliador: |      |      |
| enha Avaliado:         |                | Senha Chefe   | Avaliador: |      | ~    |
| enha Avaliado:<br>🔒    |                | Senha Chefe   | Avaliador: |      |      |
| enha Avaliado:<br>₽    |                | Senha Chefe A | Avaliador: |      |      |
| enha Avaliado:         |                | Senha Chefe   | Avaliador: |      |      |
| enha Avaliado:         | ło             | Senha Chefe   | Avaliador: |      |      |
| enha Avaliado:         | io             | Senha Chefe   | Avaliador: |      |      |
| enha Avaliado:         | ю              | Senha Chefe   | Avaliador: |      |      |

Servidor presente a chefia deverá informar sua senha, bem como o servidor.

| enha Avaliado: | Senha Chefe Avaliador: |
|----------------|------------------------|
| Senha          | Senha                  |
|                |                        |
|                |                        |
|                |                        |

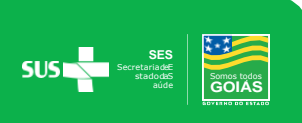

## RESULTADOS

#### Resultado Avaliações Chefia Imediata

Visualiza tela com resumo da porcentagem do Prêmio (%) do servidor e clicando no lápis acessa as notas totais de cada Avaliação.

| MENU                                     | Listagem de Resultado | o das Avaliações da Cl | nefia Imediata                                      |                                            |                        |               |         |  |
|------------------------------------------|-----------------------|------------------------|-----------------------------------------------------|--------------------------------------------|------------------------|---------------|---------|--|
| 🕼 Controle de Ciclos de<br>Avaliação 🗸 🗸 | CPF<br>CPF            | Nome Servidor          |                                                     |                                            |                        |               |         |  |
| 🕑 Servidores 🗸 🗸                         | Controle de Ciclo     |                        | Lotações?                                           |                                            |                        |               |         |  |
| 🕜 Cadastros Auxiliares 🗸 🗸               | Q Buscar A Sair       | *                      |                                                     |                                            |                        |               |         |  |
| 🕑 Modelos de Pactuações 🗸 🗸              |                       |                        |                                                     |                                            |                        |               |         |  |
| 🕑 Pactuação 🛛 🗸                          | Resultado da Pesquisa |                        |                                                     |                                            |                        |               |         |  |
| 🕼 Avaliação 🗸 🗸                          |                       |                        |                                                     |                                            | Nota                   |               |         |  |
| 🖌 Resultados 🔹 🗸                         | Código CPF Servidor   |                        | Código Vinculo - Vinculo / Código Lotação - Lotação | Ciclo                                      | Parcial<br>(Calculada) | Prêmio<br>(%) | Ciente? |  |
| Servidor<br>Resultado Avaliações Chefia  |                       |                        |                                                     | Início :<br>01/10/2019 Fim :<br>31/03/2020 | 100,00                 | 100,00        | SIM     |  |
| Imediata                                 |                       |                        |                                                     | Início :<br>01/10/2019 Fim :               | 98,50                  | 100,00        | SIM     |  |

#### Resultado das Avaliações da Chefia Imediata - Servidor

| Servidor                             |                                         |                                 |  |
|--------------------------------------|-----------------------------------------|---------------------------------|--|
| Ciclo de Avaliação                   | Lotação da Avaliação                    |                                 |  |
| Início : 01/10/2019 Fim : 31/03/2020 |                                         |                                 |  |
| Nota Apurada na Lotação: 100,00      | Nota Final (média das lotações): 100,00 | Porcentagem do Prêmio: 100,00 % |  |

| Avaliação                        |                          |                         |                             |               | Lotação 1   | Nota Final |
|----------------------------------|--------------------------|-------------------------|-----------------------------|---------------|-------------|------------|
| AVALIAÇÃO DE FREQUÊNCIA          | LIAÇÃO DE FREQUÊNCIA F   |                         | Faltas                      |               | 0 falta(s)  | 10         |
|                                  |                          |                         | Atrasos minuto(s)           | 1             | 0 minuto(s) | 10         |
| AUTOAVALIAÇÃO - EXERCENDO FU     | INÇÕES GERAIS            |                         |                             | :             | 20          | 20         |
| AVALIAÇÃO DA QUALIDADE E PROD    | DUTIVIDADE.              |                         |                             | :             | 20          | 20         |
| AVALIAÇÃO DA CHEFIA IMEDIATA - E | EXERCENDO FUNÇÕES GERAIS |                         |                             |               | 40          | 40         |
|                                  |                          |                         |                             |               |             |            |
| Pactuação Completa? SIM          | Pactuação Avaliada? SIM  | Avaliações Completas? N | IÃO Recurso Interposto? NÃO | Recurso Encen | rado? NÃO   |            |

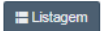

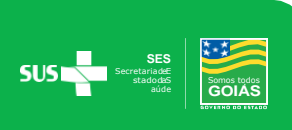

## RECURSOS

#### Recurso Ciclo de Avaliação Chefia Avaliadora

No Menu Recursos a chefia poderá acessar os Recursos disponíveis para análise, selecionando o ciclo e clicando em buscar:

| MENU                                            | Listagem de Recursos |
|-------------------------------------------------|----------------------|
| Controle de Ciclos de Avaliação                 | Número<br>Recurso    |
| 🕑 Servidores 🗸 🗸                                | Ciclo de Avaliação   |
| 🕼 Cadastros Auxiliares 🛛 🗸                      | selecione            |
| 🕜 Modelos de Pactuações 🗸 🗸                     | Q Buscar             |
| 🕑 Pactuação 🗸 🗸                                 |                      |
| 🕑 Avaliação 🗸 🗸                                 |                      |
| 🕑 Resultados 🗸 🗸                                |                      |
| 🕼 Recursos 🗸 🗸                                  |                      |
| Recurso Ciclo de Avaliação                      |                      |
| Recurso Ciclo de Avaliação<br>Chefia Avaliadora |                      |

Os Recursos que foram interpostos pelos servidores aparecerão na tela com o status <u>Recurso Encaminhado à Chefia</u>.

#### Clicar na lupa para análise do Recurso.

| istagem o         | le Recurso          | os                         |                          |                                                                                                   |                                   |
|-------------------|---------------------|----------------------------|--------------------------|---------------------------------------------------------------------------------------------------|-----------------------------------|
| Número<br>Recurso | ]                   |                            |                          |                                                                                                   |                                   |
| Ciclo de Ava      | liação              |                            |                          |                                                                                                   |                                   |
| Início : 01/      | 10/2019 Fim : 31/0  | 3/2020                     |                          | •                                                                                                 |                                   |
| Q Buscar          | <b>∱</b> Sair       |                            |                          |                                                                                                   |                                   |
| Resultado         | da Pesquisa         |                            |                          |                                                                                                   |                                   |
| Número<br>Recurso | Data<br>Solicitacao | CPF Servidor<br>Recorrente | Nome Servidor Recorrente | Avaliação/Ciclo                                                                                   | Status                            |
| 1599              | 20/05/2020          |                            |                          | AVALIAÇÃO DA CHEFIA IMEDIATA - EXERCENDO FUNÇÕES GERAIS /<br>INÍCIO : 01/10/2019 FIM : 31/03/2020 | RECURSO ENCAMINHADO À Q<br>CHEFIA |

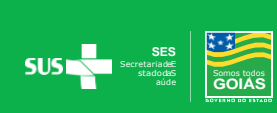

Para visualizar a justificativa do servidor clicar na lupa.

Em seguida preencher o campo justificativa de todos os itens e sugerir as notas para cada item.

| úmero Recurso                                                                                                    |                           |                                |                                |                         |                                                                |
|----------------------------------------------------------------------------------------------------|---------------------------|--------------------------------|--------------------------------|-------------------------|----------------------------------------------------------------|
| Servidor                                                                                                    | * Status                  | Recurso                        |                                |                         |                                                                |
|                                                                                                    | RECUR                     | SO ENCAMINHADO À               | CHEFIA                         |                         |                                                                |
| Ciclo de Avaliação                                                                                                    |                           |                                |                                |                         |                                                                |
| Início : 01/10/2019 Fim : 31/03/2020                                                                                                    | -                         |                                |                                |                         |                                                                |
| Avaliação Servidor                                                                                                    | Nota Pare                 | sial                           | Prêmio Servidor                | r                       |                                                                |
| AVALIAÇÃO DA CHEFIA IMEDIATA - EXERCENDO FUNÇÕES GERAIS - Início : 01/10/2019 Fim                                                                                                    | -                         | 92,00                          |                                | 100,00                  |                                                                |
| Departamento (Superior)                                                                                                    |                           |                                |                                |                         |                                                                |
|                                                                                                    |                           |                                |                                |                         |                                                                |
| Departamento                                                                                                    |                           |                                |                                |                         |                                                                |
|                                                                                                    |                           |                                |                                |                         |                                                                |
| lusão de Itens da Avaliação<br>Itens do Recurso Inclusões e Exclusões                                                                                                    |                           |                                |                                |                         |                                                                |
| lusão de Itens da Avaliação<br>Itens do Recurso Inclusões e Exclusões                                                                                                    | Nota Parcial<br>Item      | Nota Sugerida<br>Servidor      | Justificativa<br>Servidor      | Justificativa<br>Chefia | Nota Sugerida Chefe<br>Avaliador                               |
| Itens do Recurso Inclusões e Exclusões Itens do Recurso Inclusões e Exclusões Item Possui os conhecimentos específicos exigidos para o seu cargo/função envolvendo as rotinas administrativas e fluxo de atividades de seu setor.                                                                                                    | Nota Parcial<br>Item<br>4 | Nota Sugerida<br>Servidor<br>5 | Justificativa<br>Servidor      | Justificativa<br>Chefia | Nota Sugerida Chefe<br>Avaliador<br>selecione 💌                |
| Ilusão de Itens da Avaliação Itens do Recurso Inclusões e Exclusões Item Possui os conhecimentos específicos exigidos para o seu cargo/função envolvendo as rotinas administrativas e fluxo de atividades de seu setor. Apresenta sugestões para melhoria das rotinas de sua unidade e oferece ajuda quando detecta acumulo de serviços no âmbito de sua unidade. | Nota Parcial<br>Item<br>4 | Nota Sugerida<br>Servidor<br>5 | Justificativa<br>Servidor<br>Q | Justificativa<br>Chefia | Nota Sugerida Chefe<br>Avaliador<br>selecione V<br>selecione V |

### Finalizar a análise do Recurso clicando em

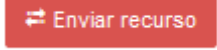

| Item                                                                                                    | Nota Parcial<br>Item | Nota Sugerida<br>Servidor | Justificativa<br>Servidor | Justificativa<br>Chefia | Nota Sugerida Chefe<br>Avaliador |
|----------------------------------------------------------------------------------------------------|----------------------|---------------------------|---------------------------|-------------------------|----------------------------------|
| Possui os conhecimentos específicos exigidos para o seu cargo/função envolvendo as rotinas<br>administrativas e fluxo de atividades de seu setor. | 4                    | 5                         | Q                         | 1                       | Nota 5                           |
| Apresenta sugestões para melhoria das rotinas de sua unidade e oferece ajuda quando<br>detecta acumulo de serviços no âmbito de sua unidade.      | 4                    | 5                         | Q                         | 1                       | Nota 5                           |

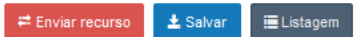

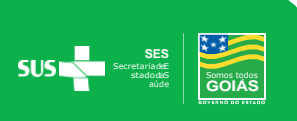

## RELATÓRIOS

Os Relatórios possuem a finalidade de fornecer informações, bem como acompanhar os dados referentes à Pactuação, Avaliação, Lotação, Remoção e Recursos dos servidores.

Para gerar os relatórios é necessário que o botão  $\rightarrow$  Níveis fique verde – para selecionar todos os setores.

#### 1.Relatórios de Pactuação

Este Relatório possibilita visualizar o status da pactuação de cada servidor da unidade.

| todos 🕶                   |                  |                |   |  |
|---------------------------|------------------|----------------|---|--|
| CPF                       | Nome Servidor    |                |   |  |
| CPF                       | Nome do Servidor |                |   |  |
| Controle de Ciclo         |                  | Pactuado?      |   |  |
| Início : 01/04/2020 Fim : | 30/09/2020       | selecione      | - |  |
| Status Pactuação          |                  | Tem Avaliação? |   |  |
| selecione                 |                  | selecione      | - |  |
|                           |                  |                |   |  |

#### 2.Relatório de Avaliação

Este Relatório possibilita a emissão de informação por tipo de Avaliação (Freqüência, Qualidade e Produtividade, Chefia Imediata/Funções Gerais e Gerenciais), selecionando a opção desejada em <u>Avaliação</u>.

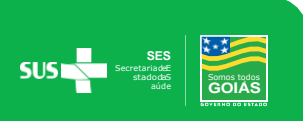

#### Relatório de Avaliação

|   | todos <del>-</del> |                        |                     |  |  |
|---|--------------------|------------------------|---------------------|--|--|
|   |                    | Nome Servidor          | CPF                 |  |  |
|   |                    | Nome do Servidor       | CPF                 |  |  |
|   | * Avaliado?        |                        | Controle de Ciclo   |  |  |
| - | Todos              | •                      | selecione           |  |  |
|   | Status Avaliação   |                        | Avaliação           |  |  |
| - | selecione          | •                      | selecione           |  |  |
|   |                    | Relatório Excel 🕈 Sair | 🛓 Relatório PDF     |  |  |
|   |                    |                        | L                   |  |  |
|   | Status             |                        | line <sup>M</sup> e |  |  |

| selecione                                                              | s |
|------------------------------------------------------------------------|---|
| selecione                                                              |   |
| ANEXO III - AVALIAÇÃO DA CHEFIA IMEDIATA - EXERCENDO FUNÇÕES GERAIS    |   |
| ANEXO V - AUTOAVALIAÇÃO - EXERCENDO FUNÇÕES GERAIS                     |   |
| ANEXO IV - AVALIAÇÃO DA CHEFIA IMEDIATA - EXERCENDO FUNÇÕES GERENCIAIS |   |
| ANEXO VI - AUTOAVALIAÇÃO - EXERCENDO FUNÇÕES GERENCIAIS                |   |
| ANEXO II - AVALIAÇÃO DE FREQUÊNCIA                                     |   |
| ANEXO VII - AVALIAÇÃO DA QUALIDADE E PRODUTIVIDADE.                    |   |

#### 3.Relatório de Remoção

SUS Secret.

Possibilita a consulta aos dados dos servidores removidos quanto à Avaliação por Remoção e Pactuação, selecionando o Departamento que deseja consultar.

| CPF                | Nome               |       |                    |   |                       |     |
|--------------------|--------------------|-------|--------------------|---|-----------------------|-----|
| CPF                | Nome do servido    | ٥٢    |                    |   |                       |     |
| Departamento       |                    |       |                    |   |                       |     |
|                    |                    | selec | ione 🔻             |   |                       |     |
| Departamento Dest  | no                 |       |                    |   |                       |     |
|                    |                    | selec | ione 🕶             |   |                       |     |
| Controle de Ciclo  | 1                  |       | Mostrar Excluidas? |   | Mostrar Cadastros Nov | os? |
| Início : 01/04/202 | 0 Fim : 30/09/2020 | -     | selecione          | - | selecione             | •   |
|                    |                    |       |                    |   |                       |     |
| 🛓 Relatório Exce   | 🛖 Sair             |       |                    |   |                       |     |

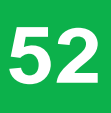

#### 4. Exportação de Registro de Lotação

Relatório nominal com todos os servidores e suas respectivas lotações internas.

| Re | elatório de Hierarquia Lotação Excel |         |
|----|--------------------------------------|---------|
|    | Departamento                         | Níveis? |
|    | todos <del>-</del>                   |         |
| [  | ± Mostrar relatório excel ♠ Sair     |         |

#### 5.Relatório de Resultados

Relatório Consolidado com as notas e percentuais do Prêmio, bem como a informação quanto ao ciente da nota pelo servidor.

| Departamento                                                                        | todos •                                      | Niveis?                                               |  |
|-------------------------------------------------------------------------------------|----------------------------------------------|-------------------------------------------------------|--|
| CPF                                                                                 | Nome Servidor                                |                                                       |  |
| CPF                                                                                 | Nome do Servidor                             |                                                       |  |
| * Controle de Ciclo                                                                 |                                              | + Pontuação Prêmio                                    |  |
| Inicio : 01/04/2018 Fim :<br>Início : 01/10/2018 Fim :<br>Início : 01/04/2019 Fim : | : 30/09/2018<br>: 31/03/2019<br>: 30/09/2019 | <ul> <li> Todos</li> <li>0 %</li> <li>25 %</li> </ul> |  |
| Inicio : 01/10/2019 Fim :<br>Inicio : 01/04/2020 Fim :                              | : 31/03/2020<br>: 30/09/2020                 | ▼ 50 %                                                |  |

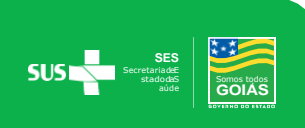

#### 6.Relatório de Recursos

Possibilita o acompanhamento do Status dos Recursos dos servidores.

| Departamento       | todos <del>-</del> |   | Níveis? |
|--------------------|--------------------|---|---------|
| Ciclo de Avaliação |                    | • |         |
| CPF Servidor       | Nome Servidor      |   | ]       |
| CPF                | Nome do servidor   |   |         |
| Status Recurso     |                    |   |         |
| todos              |                    | - |         |

#### 7. Relatório de Atividades Planejadas – Modelos

Permite consultar as atividades planejadas disponíveis para pactuação que estão cadastradas no Sistema para serem incluídas no momento da Pactuação.

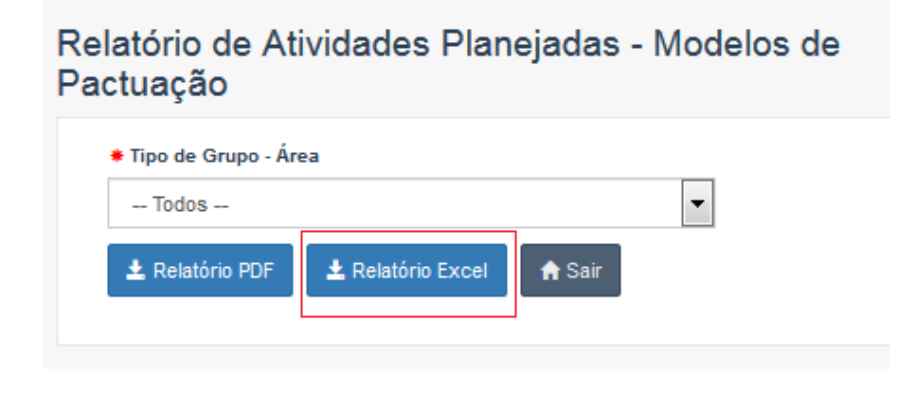

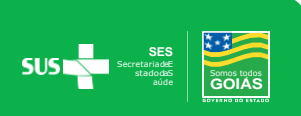

#### 8. Relatório de Atividades Pactuadas - por Lotação

Permite consultar as atividades que já foram pactuadas por local de lotação.

Clicar na lupa para Selecionar o Departamento;

| Departamento        |                   |                   |         |     |
|---------------------|-------------------|-------------------|---------|-----|
|                     |                   |                   |         | ۵ ۵ |
| 🛓 Relatório Excel 🔒 | Sair              |                   |         | •   |
|                     |                   |                   |         |     |
| itar o nome do D    | epartamento e cli | Q Filtrar         |         |     |
| buscar no Orgar     | nograma, clicando | o no Menu em verr | nelho 💷 |     |
|                     |                   |                   |         |     |

| Código do Departamento   | Nome            | Sigla                           |  |
|--------------------------|-----------------|---------------------------------|--|
| Código                   | Nome            | Sigla                           |  |
| Q Filtrar Limpar Filtros | <b></b>         |                                 |  |
|                          |                 |                                 |  |
|                          |                 |                                 |  |
|                          |                 |                                 |  |
|                          | SECRETARIA DE E | STADO DA SAUDE                  |  |
|                          | 34              | 99                              |  |
|                          |                 | GABINETE DO                     |  |
|                          |                 | SES - 3016                      |  |
|                          |                 |                                 |  |
|                          |                 | GABINETE DO<br>SECRETARIO - SES |  |
|                          |                 | 3616                            |  |

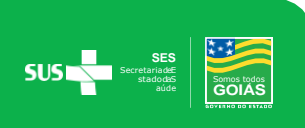

### Governador do Estado de Goiás Ronaldo Caiado

Secretáriode Estado da Saúde de Goiás Ismael Alexandrino

Subsecretária de Estado da Saúde de Goiás Luciana Vieira Tavernard deOliveira

Superintendente de Gestão Integrada Mauro Theobald

Gerente de Gestão e Desenvolvimento de Pessoas Kátia Martins Soares

Coordenação do Prêmio de Incentivo Cristiane Patrícia Vicente Caetano Ernane Cunha do Carmo Janine Bifaroni de Carvalho Magalhães Marcelo Carlos Riberio de Castro

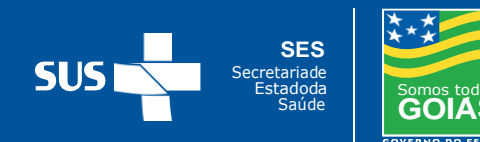

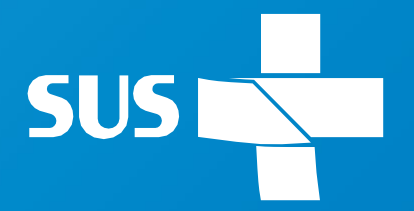

Secretariade Estadoda Saúde

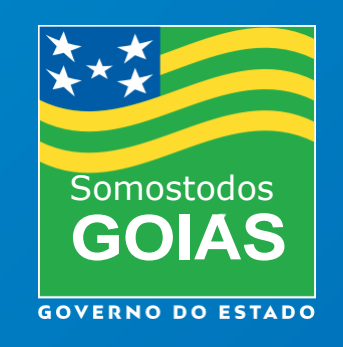